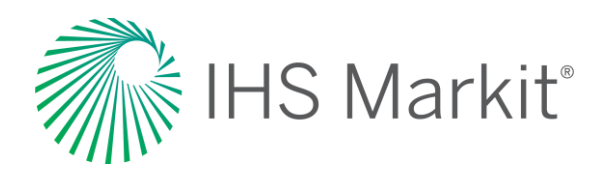

# Crop Science–Agribusiness

Connect<sup>™</sup> User Guide

July 2020

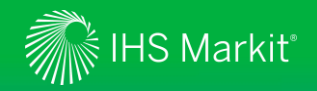

# **Table of Contents**

- <u>Connect Login Instruction</u>
- <u>Agribusiness</u>
- <u>My Connect</u>
- Search
- <u>Navigation</u>
- Market Reports
- Headlines & Analysis
- Data Tools
- Weekly Briefing
- <u>Resources</u>
- <u>My Saved</u>
- <u>Mobile</u>
- <u>Contact Us</u>

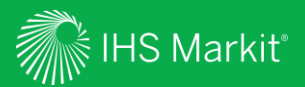

# **Connect Login Instructions**

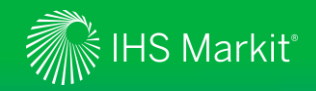

# **Connect Login Instructions**

Go to connect.ihsmarkit.com and log in with your Username and Password.

Click on 'Forgot Password?' to reset your password.

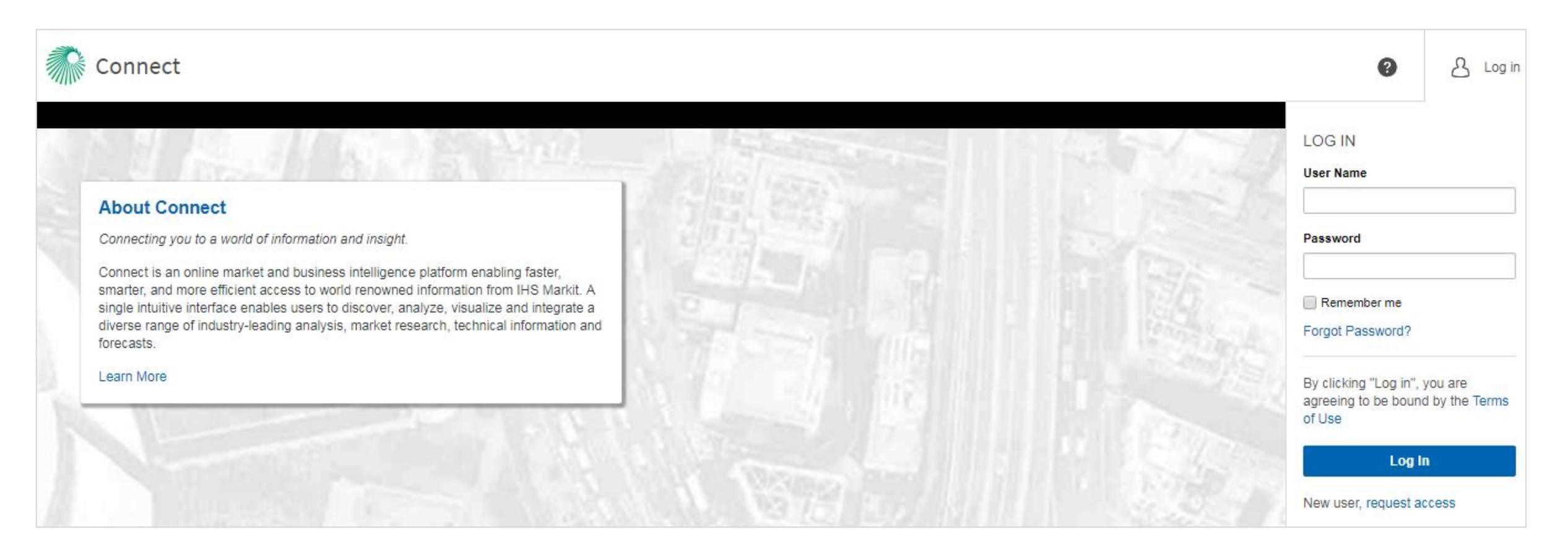

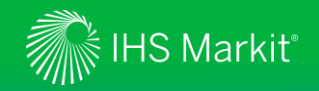

## **Connect New User Registration**

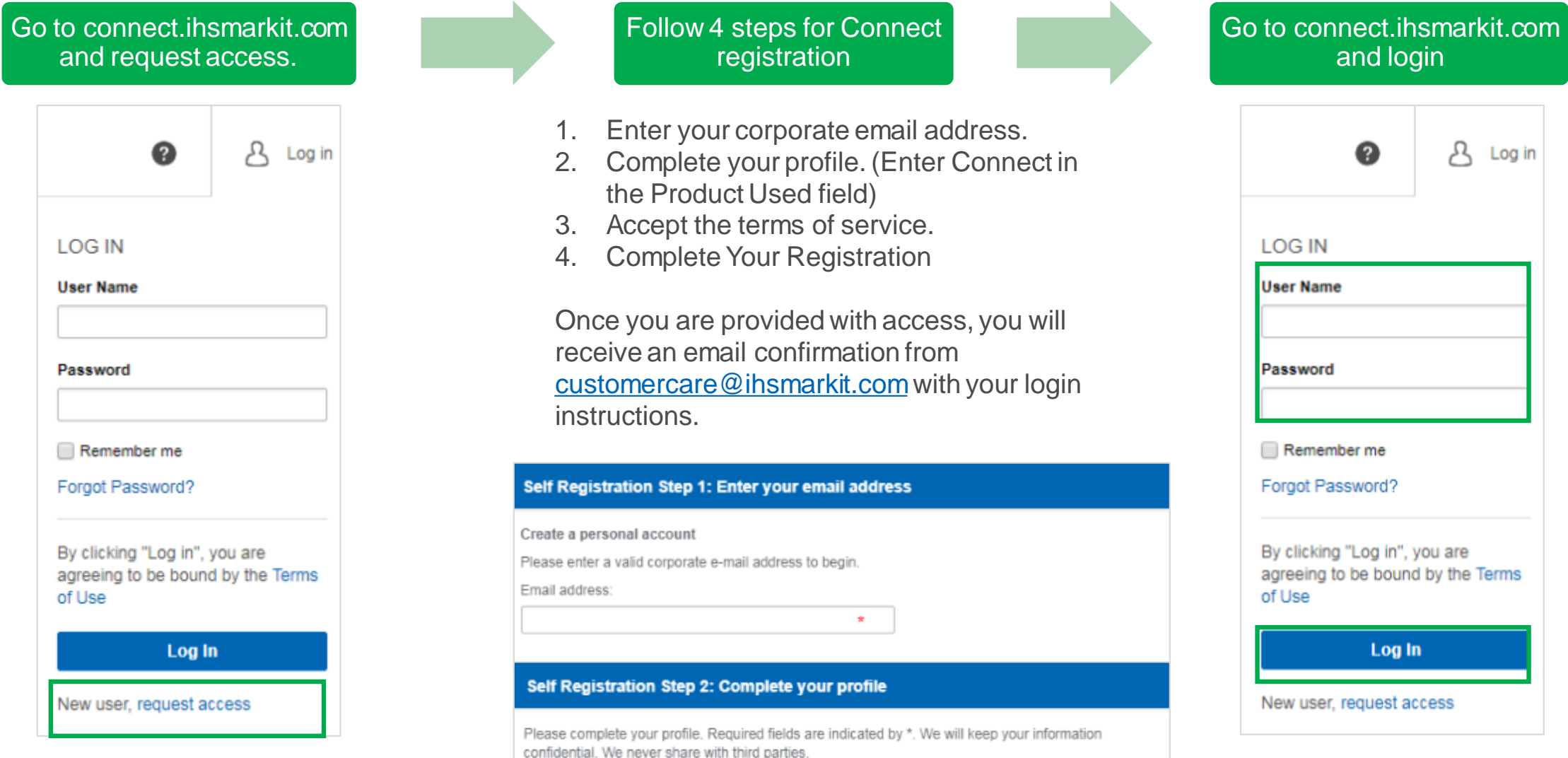

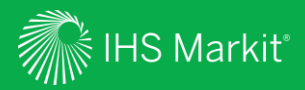

# Agribusiness

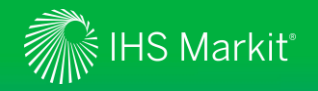

# **Agribusiness**

At IHS Markit, we have made some exciting changes to the Agribusiness market reporting services, which have now joined the IHS Markit's flagship information delivery platform Connect.

In order to better align to the industry, and to integrate services within the Connect platform, each service has been renamed:

- Agrow Renaming as Crop Science
- Animal Pharm Renaming as Animal Health
- IEG Vu Renaming as Food and Agricultural Commodities
- IEG Policy Renaming as Food and Agricultural Policy

As part of our commitment to delivering greater value to our clients. You will continue to receive your usual Agribusiness market reporting content, produced by the expert analysts and research teams on an ongoing basis, with a number of additional benefits:

- Easier navigation between and across market areas
- More intuitive online and mobile experience
- Deeper personalization experience

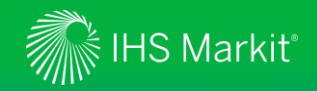

- 1. Search: General Search across connect.

**Connect Home Page** 

- 2. Help: Contact details for customer care.
- 3. Profile: Update password, log out & personal contact details.
- 4. My Connect: Manage email alerts and saved content.
- 5. Content: Filter Latest Research within your subscriptions by IHS Markit Business Line and global region.

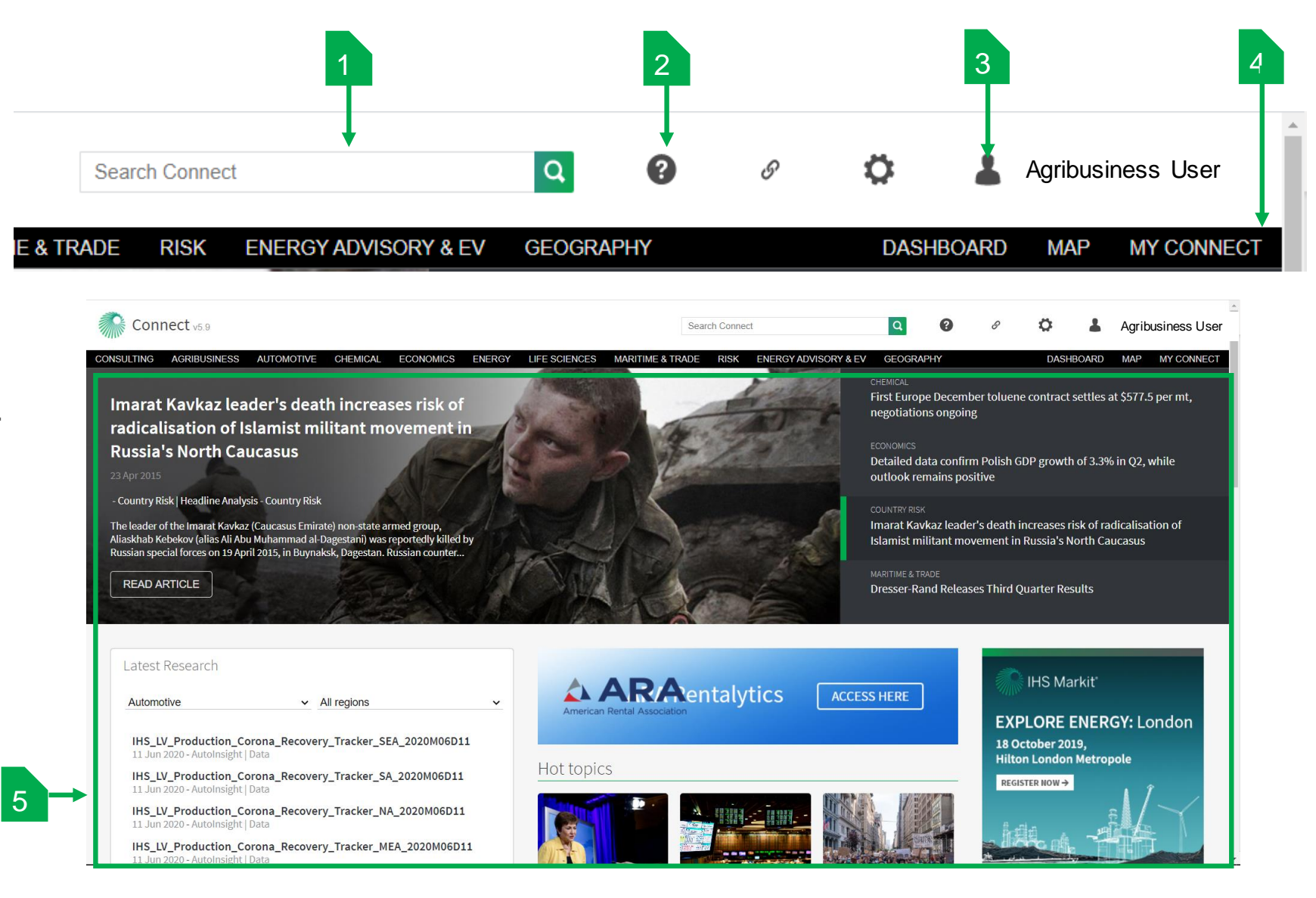

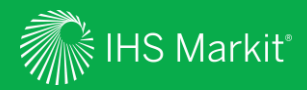

# My Connect

Confidential. © 2020 IHS Markit®. All rights reserved.

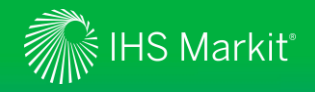

# My Connect

Click on My Connect in the black menu bar to manage your Email Notifications and retrieve your Saved Content.

Home: View your selected notifications and latest saved content.

**My Notifications:** View your selected email notifications by type (Immediate, Daily, Weekly).

**Standard Email Notifications:** A listing of all available email notifications within your subscription.

**Saved Content:** Retrieve and edit your saved content by type and folder.

| IBUSINESS AUTOMOTIVE            | CHEMI | ICAL ECONOMIC | S ENERGY LIFE SCIENCES MARITIME & TRAD                                     | e risk o  | GEOGRAPHY               |                            | DASHE           | BOARD MAP          | MY CONNECT |
|---------------------------------|-------|---------------|----------------------------------------------------------------------------|-----------|-------------------------|----------------------------|-----------------|--------------------|------------|
| / Connect                       | <     | Home          |                                                                            |           |                         |                            |                 | E ADDITIONAL F     | EATURES    |
| Home                            |       | My Noti       | fications                                                                  |           |                         | 🖒 Clear Al                 | l Notifications | (i) Notification S | jettings   |
| My Notifications                | 16    |               |                                                                            |           |                         |                            |                 |                    |            |
| Standard Email<br>Notifications | 9     | 4             | Immediate @ any time                                                       | 8         | Daily @2pm              | 4 Wee                      | kly Monday@2p   | n                  |            |
| Saved Content                   | 11    | Latest S      | Saved Content                                                              |           |                         |                            |                 |                    |            |
|                                 |       | Туре          | Title                                                                      |           | Folder                  | Source                     | Ļ               | Update Date        |            |
|                                 |       | C             | Bayer/Winfield agree FieldView collaboration in U                          | S/Canada  | Crop Science            | Crop Science               |                 | 17 Jul 2020        | 0          |
|                                 |       | Ľ             | Syngenta interview: If there's going to be a crisis, or manage it early    | decide to | Crop Science            | Crop Science               |                 | 15 Jul 2020        | 0<br>0     |
|                                 |       | Ľ             | Expensive red berry juices and variable quality                            |           | Food & Agri Commodities | Food and Agricultural Com  | modities        | 2 Jul 2020         | 0000       |
|                                 |       | Q             | All Headlines and Analysis results filtered by Food<br>Commodities         | and       | Save for later          | All Headlines and Analysis |                 | 30 Jun 2020  🌲     | 000        |
|                                 |       | D             | Weekly Prices Briefing: EU butter and broiler rise, recovers, coffee slips | guar gum  | Food & Agri Commodities | Food and Agricultural Com  | modities        | 29 Jun 2020        | 0          |

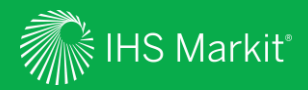

# **General Search**

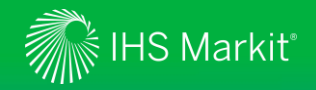

# **General Search**

To search for article and analysis across Agribusiness and other services you are subscribed to in Connect, use the general search bar at the top of the page. Start by typing in the keyword into the **Search Connect** field, then click on the green magnifier glass icon. Once in the result page, use the filter options to narrow down your search even further.

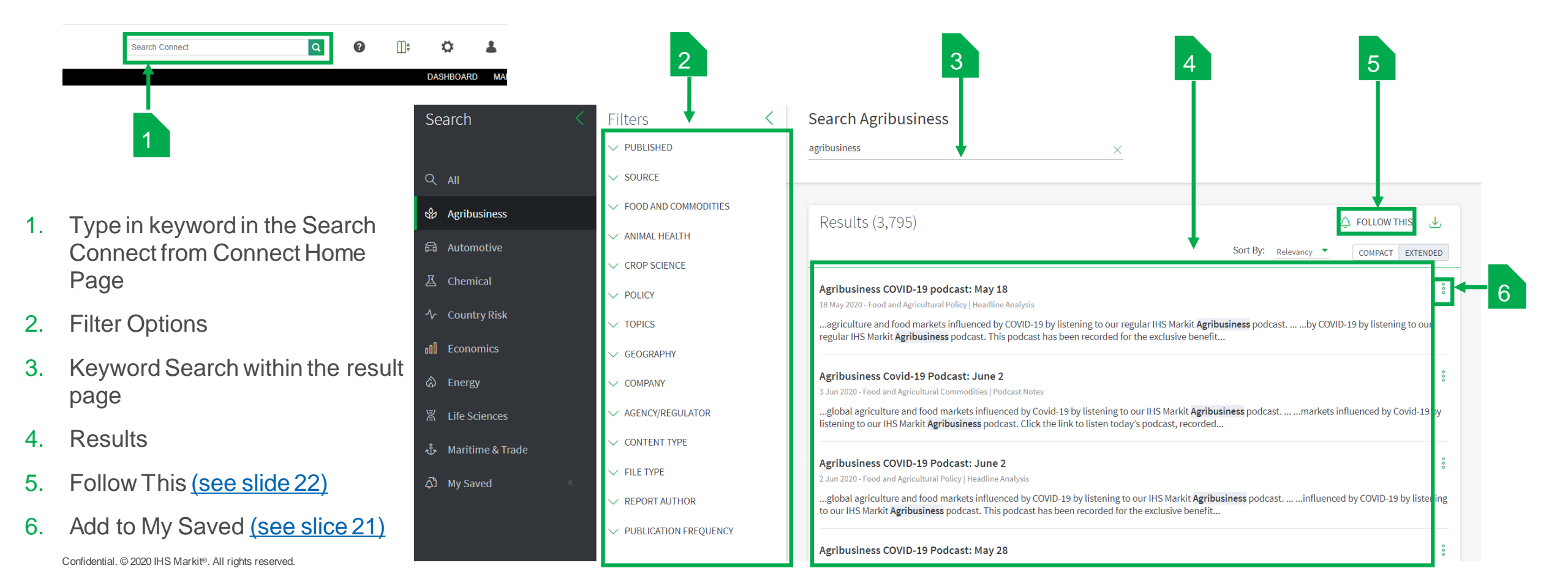

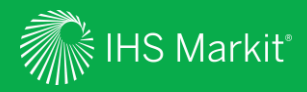

# Navigation

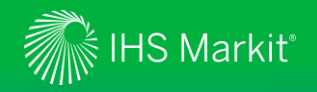

# Agribusiness Mega Menu

In Connect, hover over Agribusiness in the black menu bar to browse Agribusiness services.

| Click to access<br>relevant Market<br>Reporting service,<br>you will be able to<br>access only what is<br>part of your<br>subscription. | Agribusiness   Automotive   Che     Market Reporting   Market Reporting     RESEARCH & DATA   Animal Health     Industry Rankings   M&A Analysis     Funding Tracker   Crop Science     M&A Tracker   Active Ingredient Approvals     R&D Pipeline Tracker   R&D Pipeline Tracker | mical Economics Energy Life So<br>Food and Agricultural<br>Commodities<br>Current Price Data<br>Trade Dashboard<br>Production Dashboard<br>Food and Agricultural Policy<br>Food Chemical Database | ciences Maritim | RELATED<br>ChemWeek Agribusine<br>Food & Agri Commodi<br>Economics<br>Food & Agri Commodi<br>International Sugar Jo<br>Fertecon<br>Phillips McDougall | ergy Advisory & EV<br>ess<br>ities<br>ities Outlook<br>ournal | Quick access to<br>relevant <b>Tools</b> ,<br><b>Related Products</b><br><b>and Platforms</b> ,<br>and <b>Events</b> within<br>the Agribusiness<br>portfolio. You will<br>be able to access<br>only what is part of |
|----------------------------------------------------------------------------------------------------|----------------------------------------------------------------------------------------------------|----------------------------------------------------------------------------------------------------|-----------------|----------------------------------------------------------------------------------------------------|---------------------------------------------------------------|----------------------------------------------------------------------------------------------------|
|                                                                                                    | RESEARCH O Animal Health                                                                                                    | Crop Science Food and Commodit                                                                                                    | ies 🔵 Policy    | Search                                                                                                    | ٩                                                             | your subscription.                                                                                                    |

Keyword search directs to the relevant All Headlines and Analysis.

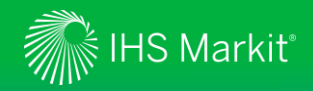

## **Crop Science – Home**

The **Home** page features a series of widgets highlighting Crop Science Content. Once you have entered the Crop Science dedicated area, on the left side you will note the menu bar where you can access your Crop Science markets reporting articles, analysis and data tools. The menu bar can be reduced by clicking on the pushback arrow.

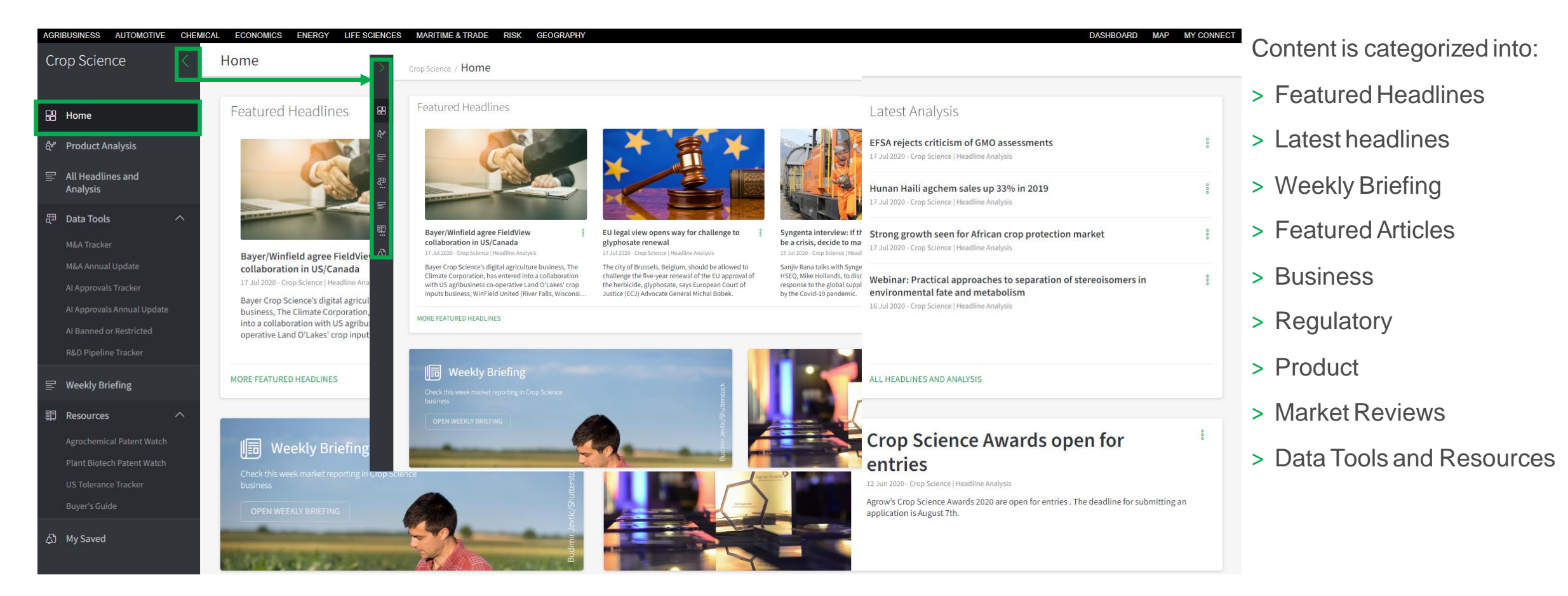

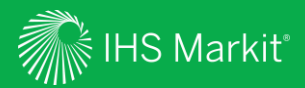

# Market Reporting

Confidential. © 2020 IHS Markit®. All rights reserved.

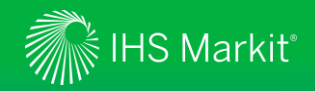

## **Accessing Articles and Analysis**

All articles and analysis have the same standardized layout. At the top of the page you will find a series of **Article Tools**, at the bottom of the page you will find **Contact me for Discussion** previously known as ask the analyst.

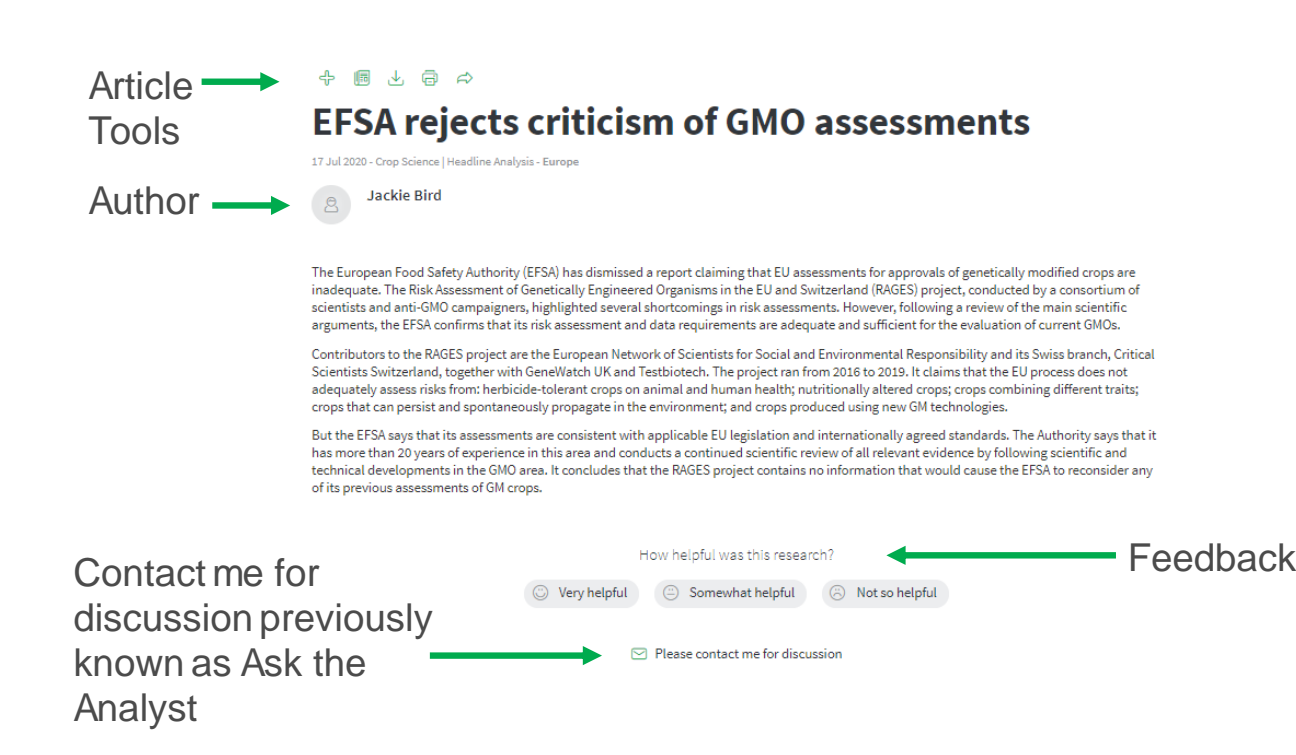

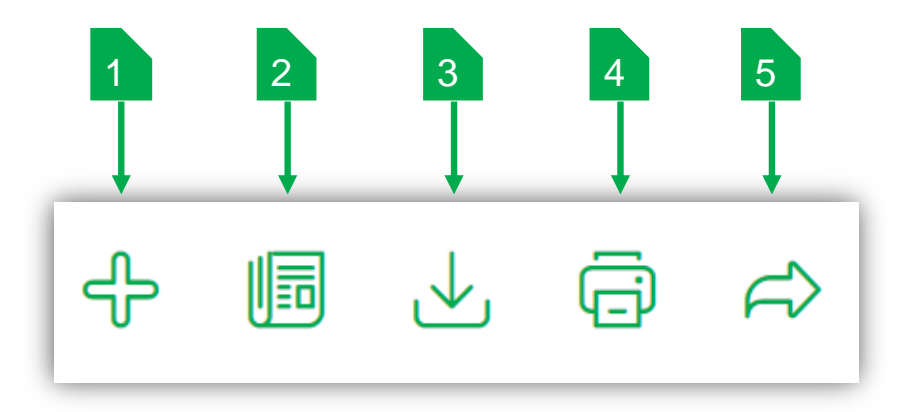

- 1. Add to My Saved To bookmark content and save to My Saved folder for later access
- 2. Add to Report To save content to be added to your customised report
- 3. Export Exports to PDF for desktop download
- 4. Print
- 5. Send a Copy Send a link to the article to another Connect user

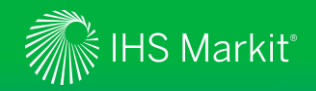

# **Contact Me for Discussion**

**Contact Me for Discussion**, previously known as "Ask The Analyst", is located at the bottom of each article and available as part of your subscription.

The service enables you to contact our market experts and analyst teams with your question around specific articles within our market coverage.

### With **Contact Me for Discussion** you can:

- > Request background information on, or further detail about, analysis that we have published
- > Ask for supplementary data relating to published analysis
- > Seek our views on how industry developments might affect your business or organisation

To Log a request

- Click on the **Please contact me for discussion**
- Fill out the Feedback Message
- Click Send

| ✓ Please of                                      | ontact me for discussion               |
|--------------------------------------------------|----------------------------------------|
| Feedback Message                                 | Last Name                              |
| IHS<br>Email Address<br>IHS.Markit@ihsmarkit.com | Markit<br>Phone number<br>0800 000 000 |
| Company<br>IHS MARKIT                            |                                        |

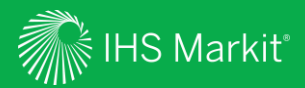

# Headlines & Analysis

Confidential. © 2020 IHS Markit®. All rights reserved.

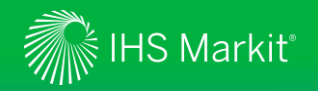

# **Product Analysis**

Product Analysis is a dedicated page with Featured and the Latest Headlines & Analysis across the crop science industry.

Use the drop-down **Product Category** menu to choose the area of interest, the related content will populate in the latest headlines and analysis box below.

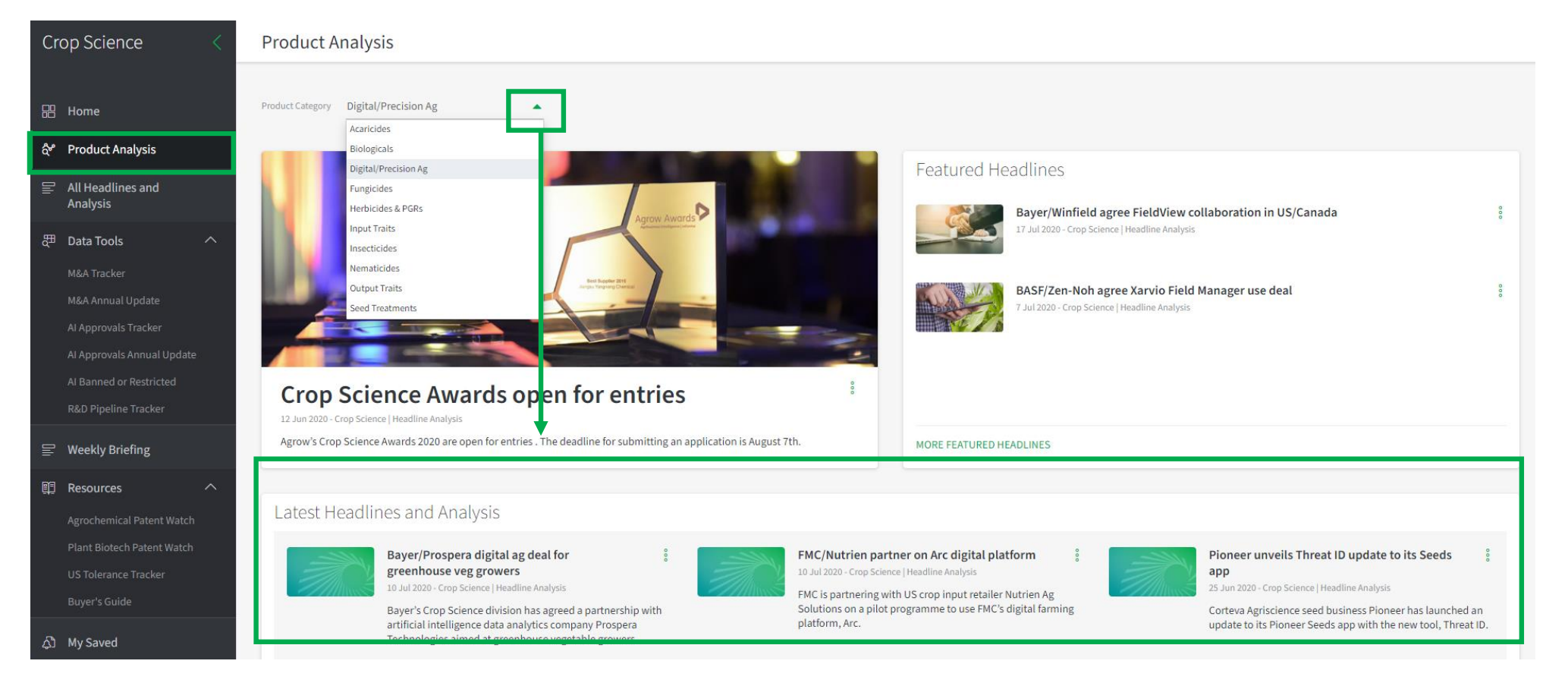

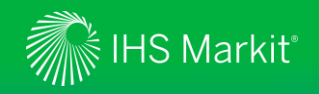

## **All Headline and Analysis**

All Headline and Analysis contains **all** market reporting for Crop Science, with a comprehensive filter menu and keyword search to quickly narrow down the access to the focus area.

To save or share a specific article click on the three dots **Icon** to bring up the pop-up screen. Any content saved will appear in the My Saved located within the main menu bar.

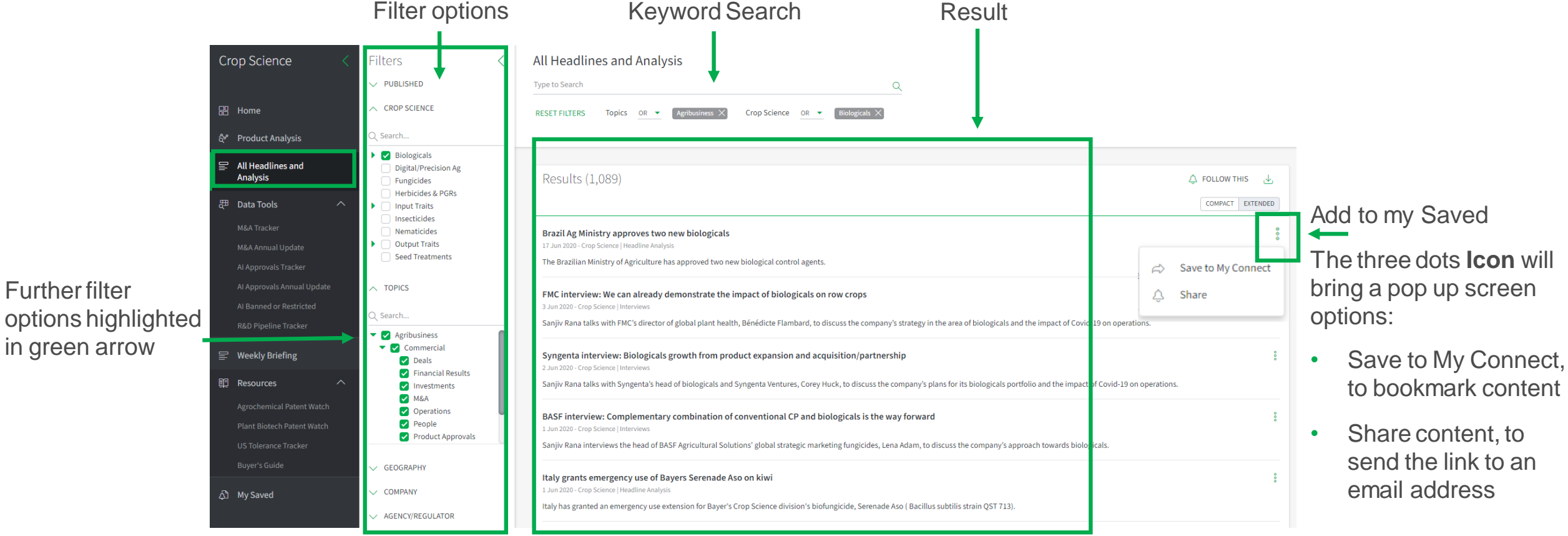

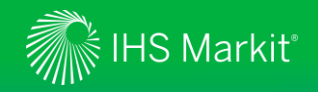

## All Headline and Analysis – Follow This

To save a search and be alerted when new articles and analysis meeting your criteria are published, set your criteria, Click on **Follow This**, fill in **Follow this Query** form then click on **Save**.

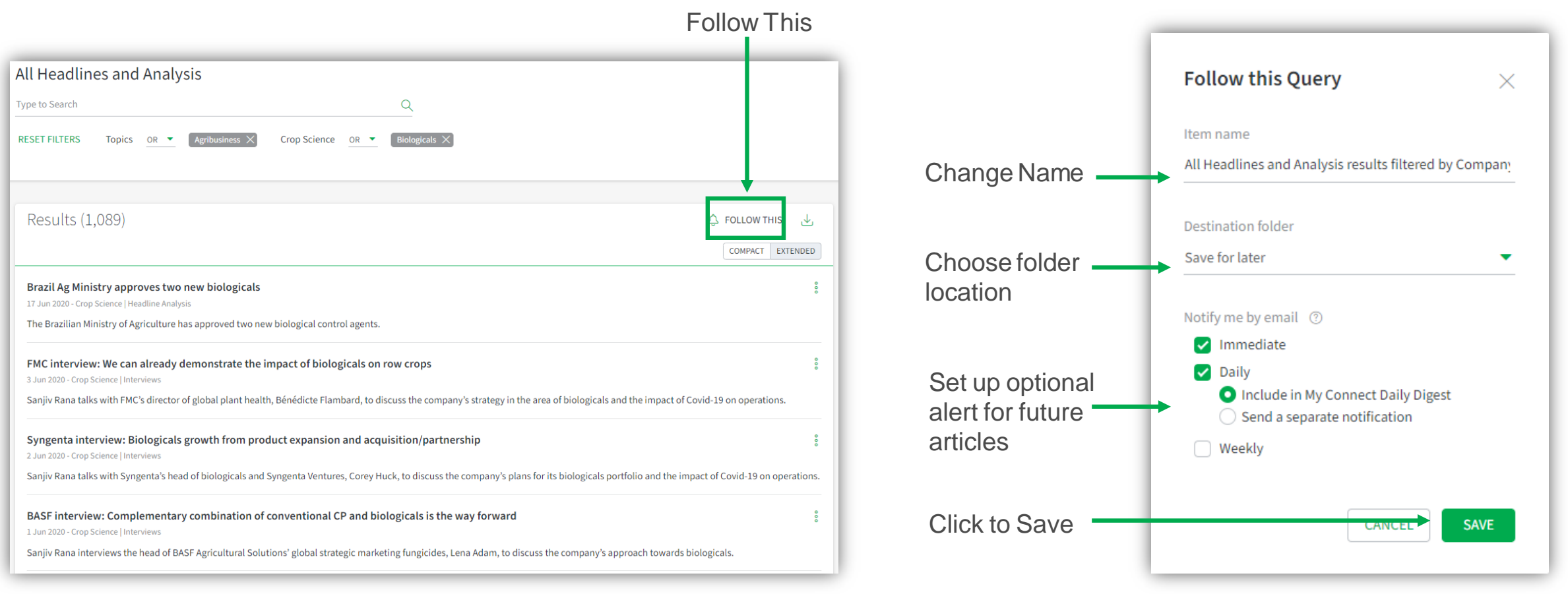

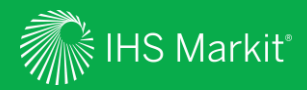

# Data Tools

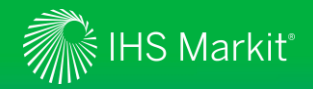

## Crop Science – Data Tools

#### M&A Tracker

• It provides a monthly summary of significant mergers, acquisitions and deals in the agribusiness sector. The dashboard summarizes all events reported by Crop Science since 2014 to date.

 Filter by company, reporting year or search by keywords on M&As of interest. M&A Annual Update

• It contains all mergers, acquisitions and deals within crop protection arranged in separate annual tables for each year since 2014. All the data from these annual tables is fed into the M&A tracker, which is a searchable database of the same information.

## Al Approvals Tracker

 It provides a monthly summary of agrochemical and biological active ingredients coming through the regulatory process as approved. proposed for approval or launched. The dashboard summarises all regulatory actions reported by Crop Science since January 2015. The original, published articles summarise all the regulatory actions reported by Crop Science in those individual vears and contain links to the original articles. •Filter by company, country, use or active ingredient

#### Al Approvals Annual Ubdata

• It contains all agrochemical or biological active ingredients approved or launched arranged in separate annual tables for each year since 2015. All the data from these annual tables is fed into the Al Approvals tracker, which is a searchable database of the same information.

## Al Banned or Restricted

• It is a new tool being developed this year. It contains all active ingredients banned or restricted in various countries and regions across the world since January 2019. This will ultimately be developed into a new tracker.

## R&D Pipeline Tracke

- •R&D Pipeline Tracker monitors new active ingredients and mixtures progressing through the crop protection R&D process.
- It is also a useful reference for historic R&D codes.
- •The Search Status filter allows you to view the materials currently under active tracking by the Crop Science team.

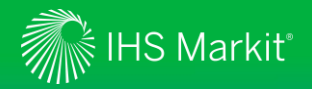

₽

# Data Tools - M&A Tracker

| Cr | op Science <                  |                                 |                        | 1               |                     | 2                                                                                       | 3                                                                                                    |
|----|-------------------------------|---------------------------------|------------------------|-----------------|---------------------|-----------------------------------------------------------------------------------------|----------------------------------------------------------------------------------------------------|
|    | Home                          | M&A Tracker                     |                        |                 |                     |                                                                                         |                                                                                                    |
| ధి | Product Analysis              | X                               |                        |                 | Agrow's M&A Trac    | ker                                                                                     |                                                                                                    |
|    | All Headlines and<br>Analysis |                                 | Select Company         |                 | Select Reporting Ye | ear                                                                                     | Keyword Search                                                                                                    |
| s∰ | Data Tools                    | BASF                            | 5.7.2.900              | A) •            | n)                  |                                                                                         | contended in the sector                                                                                                    |
|    | M&A Tracker                   | Apr 2020                        | Company<br>BASE        | 1<br>Amoeba     | Company 2           | BASF and French biologica<br>performance of Amoeba's                                    | Deal description<br>Is company Amoeba agreed a deal to evaluate the<br>Iysate-based biofungicide, Willaertia magna C2c Maky                    |
|    | M&A Annual Update             | Mar 2020                        | BASE                   | áero.           |                     | BASF and Brazilian agricult<br>collaborate on BASF's Ope                                | ural equipment manufacturer Agco agreed to<br>ration Weed Eradication initiative to promote on-farm                                            |
|    | AI Approvals Tracker          |                                 |                        | - <b>G</b> -1   |                     | eradication of pigweed (Ar<br>BASE and French visual day                                | maranthus spp) in the US                                                                                                    |
|    | AI Approvals Annual Update    |                                 |                        | Delair          |                     | global deal to accelerate 8<br>selection and crop protect                               | ASP's research and development projects in varietal                                                                                            |
|    | AI Banned or Restricted       | Nov 2019                        | BASF                   | Bosch           |                     | BASF and German technol<br>collaboration in digital agr                                 | ogy provider Bosch agreed to expand their ongoing<br>culture                                                                                   |
|    | R&D Pipeline Tracker          |                                 |                        | WinField        | l United            | BASF entered into a collab<br>Lakes' crop inputs busines<br>access digital farming solu | oration with US agribusiness co-operative Land O'<br>s, WinField United, to enable growers and retailers to<br>tions across multiple platforms |
| F  | Weekly Briefing               | Oct 2019                        | BASE                   | NRGene          |                     | BASF agreed to collaborate<br>using the latter's cloud-bas<br>research projects         | e with Israell genomics technology company NRGene<br>sed artificial intelligence software for BASF soybean                                     |
| p  | Resources ^                   | Aug 2019                        | BASF                   | Ontera          |                     | BASF and US molecular dia<br>collaboration to detect dis<br>diagnostics platform        | sgnostics company Ontera agreed a research<br>ease and resistance in plants using Ontera's molecular                                           |
|    | Agrochemical Patent Watch     |                                 |                        |                 |                     | BASF and Israeli precision collaboration to provide fa                                  | agriculture company Taranis entered into a<br>rmers in Brazil with crop monitorine solutions                                                   |
|    | Plant Biotech Patent Watch    |                                 |                        | Taranis         |                     |                                                                                         |                                                                                                    |
|    | US Tolerance Tracker          | Jun 2019                        | BASE                   | Euralis S       | emences             | Semences to enter the sur                                                               | egreement with mench seed company Euralis<br>flower seed market                                                                                |
|    | Buyer's Guide                 | Copyright @ 2020 IH             | Markit. All Rights Res |                 |                     |                                                                                         | Alforma Sont Anno                                                                                                    |
| ക  | My Saved                      | $\leftarrow$ Undo $\rightarrow$ | Redo 🦟 Revert 🕃        | Refresh 🖓 Pause |                     |                                                                                         | / Edit of Share 🖵 Download 🗗 The Server                                                                                                    |

- Select company 1.
- Select reporting year 2.
- Keyword search within the tracker 3.
- Download result 4.

5

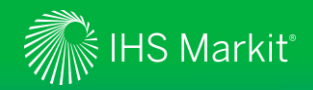

# Data Tools - M&A Annual Update

|    | Crop Science <                                  |                              |                                                                                                    |
|----|-------------------------------------------------|------------------------------|----------------------------------------------------------------------------------------------------|
|    |                                                 | 1.                           | Click to open the <b>M&amp;A Annual Upd</b>                                                                                                    |
| E  | 29 Home                                         | 2.                           | Use <b>Follow This</b> to set up an alert o                                                                                                    |
| ć  | ి Product Analysis                              | 3.                           | Access Archive to access the earlie                                                                                                    |
| Ē  | Ill Headlines and<br>Analysis                   |                              |                                                                                                    |
| ł  | 🖽 Data Tools 🛛 🔿                                |                              |                                                                                                    |
|    | M&A Tracker                                     |                              |                                                                                                    |
|    | M&A Annual Update                               | _                            |                                                                                                    |
|    | AI Approvals Tracker                            | Mer                          | gers, acquisitions and deals in 2020                                                                                                    |
|    | Al Approvals Appual Lindate                     | 06 Jul 2020 - 0              | rop Science   Scheduled Update                                                                                                    |
|    | A Approvats Annual opdate                       | Sa<br>Ma                     | injjiv Rana<br>naging Editor                                                                                                    |
|    | AI Banned or Restricted                         | A monthly l                  | sting of the margare acquisitions and daals in 2020 with links to the original articles                                                                                                    |
|    | R&D Pipeline Tracker                            | JANUARY                      | ang or the mengers, acquisitions and ocars in 2020, min inno to the organistic decisi                                                                                                    |
|    |                                                 | Australian b<br>frugiperda r | iopesticide company <b>AgBiTech</b> entered into a distribution agreement with UPL for the viral insecticides, Fawilgen ( <i>Spodoptera</i><br>nultiple nucleopolyhedrovirus strain 3AP2) and Heligen ( <i>Helicoverpa zea</i> ABA nucleopolyhedrovirus) in multiple African countries. |
| ŝ  | Weekly Briefing                                 | Bayerand U<br>protection p   | S agrochemical and pharmaceutical discovery technology company Atomwise agreed to continue the development of two crop<br>rogrammes.                                                                                                    |
|    |                                                 | Corteva Ag<br>technology.    | iscienceagreed an exclusive one-year evaluation deal with UK biological crop protection company Eden Research on its encapsulation                                                                                                    |
|    | 🖪 Resources 🛛 🔨                                 | Corteva Ag                   | iscience and Chinese company Lier Chemical agreed to set up a joint venture in the Sichuan province of China.                                                                                                    |
|    |                                                 | Nurelle-D.                   | any crystal crop Protectionacquined three chiopyrilos-based insecucide brands from Coneva Agricuence; bursdan, Predator and                                                                                                    |
|    | Agrochemical Patent watch                       | Canadian bi<br>new pest an   | ologicals company Terramera agreed to lead a cross-industry collaboration, the Canadian Digital Technology Supercluster, to develop<br>d disease control solutions.                                                                                                    |
|    | Plant Biotech Patent Watch                      | FEBRUARY                     | substitute Admuss and total biospaticide company CTV Dia as Tacheolasian around an evolution distribution deal for two CTV                                                                                                    |
|    | US Tolerance Tracker                            | Melaleuca a                  | subsidiary Audana and istaeti biopesicilite company sink bio-ag reclinitiogres agreed an exclusive distribution dearior two sink<br>Iternifolia extract-based biofungicides in Ecuador.                                                                                                 |
|    |                                                 | ChemChina<br>for sorghum     | subsidiary <b>Adama</b> and US seed company S&W Seed agreed to collaborate on the development of a weed control system, Double Team,                                                                                                    |
|    | Buyer's Guide                                   | Bayer's Crop<br>technologie  | Science division and French biotechnology company Melogenix agreed to collaborate on the development of Melogenix's proprietary<br>s related to plant breeding and genome editing applications.                                                                                         |
|    | _                                               | US technolo<br>genetically   | gy company Cibus formed a licensing and commercialisation partnership with Chinese Rotam Trait Development Company for non-<br>nodified herbicide tolerance traits for rice.                                                                                                    |
| 4  | ይን My Saved                                     | Portuguese                   | company Rovensa's biostimulant and biocontrols company, Idai Nature, acquired Agrichem Bio and Even Agro.                                                                                                    |
| Co | nfidential. © 2020 IHS Markit®. All rights rese | erved.                       |                                                                                                    |

- Ipdate Data Tool
- ert on this topic and/or add to My Saved content
- arlier versions of the M&A Annual Update Data Tool

|                                                                                   | M&A Annual Update                                                                                      | 2                |
|-----------------------------------------------------------------------------------|----------------------------------------------------------------------------------------------------|------------------|
|                                                                                   | Type to Search Q                                                                                       |                  |
| _                                                                                 | Results (1)                                                                                            | Ĝ FOLLOW THIS ↓  |
| 1                                                                                 | Mergers, acquisitions and deals in 2020                                                                | COMPACI EXTENDED |
| awligen ( <i>Spodoptera</i><br>litiple African countries.<br>elopment of two crop | A monthly licting of the mergers, acquisitions and deals in 2020, with links to the original articles. |                  |
| esearch on its encapsulation                                                      |                                                                                                    |                  |

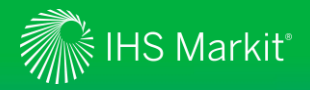

# Data Tools - Al Approvals Tracker

| Cr       | op Science <                                           |                                                                      | 1            |            |                      | 2                            | 3                                 |                  |                                 | 4          |
|----------|--------------------------------------------------------|----------------------------------------------------------------------|--------------|------------|----------------------|------------------------------|-----------------------------------|------------------|---------------------------------|------------|
|          | Home                                                   | Al Approvals Tracker                                                 |              |            |                      |                              |                                   |                  |                                 |            |
| ధి       | Product Analysis                                       | 1                                                                    |              |            | Agrow                | /'s Al / pprovals Tr         | acker                             |                  |                                 | ١          |
| ₽        | All Headlines and                                      | the Market                                                           |              |            |                      |                              |                                   |                  |                                 |            |
|          | Anatysis                                               | Select Company                                                       | <b>T</b> (A) | 10         | Country              | × (all)                      | Select Use                        | Active In        | gredient Keyword Search         |            |
|          |                                                        | (Aut)                                                                | . [//        |            |                      | (41)                         | · · • · ·                         |                  |                                 |            |
| <b>5</b> | Data Tools                                             | (III)                                                                |              |            | -                    |                              | And a low of low                  |                  |                                 |            |
|          |                                                        | Adama                                                                |              | sicatio    | Country              | Einnerthöider Others         | Active ingredient                 | stenin E.B. 112. | Status                          |            |
|          |                                                        | Adama (owned by ChemChina)                                           |              | 8          | Brazil               | Insecticides. Acaricides. Ne | Fluensulfone                      | Ridii 200-225    |                                 |            |
|          | M&A Tracker                                            | AgBiome Innovations, SePRO Corporation                               | n            | 7          | Canada               | Insecticides, Acaricides, Ne | Fluensulfone                      |                  | Proposed approval               |            |
|          |                                                        | AgBiTech                                                             |              |            | Japan, South Korea   | Insecticides, Acaricides, Ne | Fluensulfone                      |                  | Approved                        |            |
|          | M&A Annual Update                                      | Agnova Technologies/Mitsui Chemicals A                               | gro          | 5          | Israel, Australia, M | Insecticides, Acaricides, Ne | Fluensulfone                      |                  | Approved                        |            |
|          |                                                        | Agro-Levures et Dérivés                                              |              | 8          | Australia            | Herbicides, PGRs             | Metamitron                        |                  | Approved                        |            |
|          | Al Approvals Tracker                                   | Anatis Bioprotection                                                 |              | o          | US                   | Biopesticides, Others        | Autographa californica multiple n | ucleopolyhedrov  | Proposed approval               |            |
|          | Al Applovais flacker                                   | Arysta LifeScience                                                   |              |            |                      |                              | Chrysodeixis includens nucleopol  | /hedrovirus isol | Proposed approval               |            |
|          |                                                        | Arysta LifeScience (owned by UPL)                                    |              | 8          | Brazil               | Biopesticides, Others        | Chrysodeixis includens nucleopol  | /hedrovirus isol | Approved                        |            |
|          | Al Approvals Annual Update                             | BASF                                                                 |              | 6          | US                   | Biopesticides, Others        | Spodoptera frugiperda multiple n  | ucleopolyhedrov. | Approved                        |            |
|          |                                                        | BASF, Agrauxine                                                      |              | 7          | US                   | Biopesticides, Others        | Pseudomonas chlororaphis strain   | AFS009           | Approved                        |            |
|          | AI Banned or Restricted                                | BASF/Meiji Seika Pharma                                              |              | 5          | Australia            | Insecticides, Acaricides, Ne | Dinotefuran                       |                  | Proposed approval               |            |
|          |                                                        | BASE/Mitsui Chemicals Agro                                           |              | 6          | EU                   | Biopesticides, Others        | Saccharomyces cerevisiae strain L | aso2             | Approved                        |            |
|          | P&D Pipeline Tracker                                   | Bayer CropScience                                                    |              | 5          | US                   | Biopesticides, Others        | Beauveria bassiana strain ANT-03  | (bioinsecticide) |                                 |            |
|          | кар преше паске                                        | Bayer CropScience, Arysta LifeScience                                |              | 10         | Israel               | Biopestodes, Others          | Cydia pomonella granulovirus (bio | /insecticide)    |                                 |            |
|          |                                                        | Bayer, Monsanto                                                      |              |            | Serbia               | Biopesticides, Uthers        | Cydia pomonella granulovirus (bio | /insecticide)    |                                 |            |
| ₽        | Weekly Briefing                                        | Bee Vectoring Technologies   Belchim Crop Protection   Bi-PA         |              | multiple p | ucleonolyhedrovi     | rus strain R3 (bioinsec      | ticide) & Chrysodeixis inclu      | dens nucleopr    | approves                        | 160        |
|          |                                                        | V BioHerbicides Australia                                            |              |            | acceptor free and a  | (bioinsecticide)             | anarl a cu locaruo una            | actio financapa  | incoronno instate :             |            |
| P        | Resources ^                                            | Brandt iHammer                                                       |              | 000000     |                      | Trade Name                   | Dartner Air                       | Cro              |                                 |            |
|          |                                                        | Certis Europe (Mitsui and Co)                                        |              | BiTech     |                      | Chrysogen                    | Null                              | Fruit            | r<br>. vegetables & field crops |            |
|          |                                                        | Certis USA (Mitsui and Co)                                           |              |            |                      | Lepigen                      | Null                              | Foo              | d & non-food crops              |            |
|          | Agrochemical Patent Watch                              | []√] Cheminova [FMC]                                                 |              |            |                      | Surtivo                      | Helicoverpa zea                   | nucleopo Fruit   | , vegetables & field crops      |            |
|          |                                                        |                                                                      |              |            |                      | Surtivo Plus, Surti          | ivo Ultra Chrysodeixis incl       | udens N., Foor   | s & non-food crops              |            |
|          | Plant Riotech Patent Watch                             | 2018 Brazil                                                          | A            | lgBiTech   |                      | Surtiva Soja                 | Helicoverpa armi                  | gera nuc Soyt    | ieans                           |            |
|          | US Tolerance Tracker                                   | Copyright © 2020 IHS Markit. All Rights Re.                          |              |            |                      |                              |                                   | 8 a.c. 0         | Agribusness<br>Inteligence      | Hit Market |
|          | Buyer's Guide                                          | $\leftarrow$ Undo $\rightarrow$ Redo $\leftarrow$ Revert $\varTheta$ | Refresh C    | Pause      |                      |                              |                                   | ∠ Edit ∝         | Share LJ Download               | Dj. Full S |
| کonfid   | My Saved<br>ential. © 2020 IHS Markit®. All rights rea | served.                                                              |              |            |                      |                              |                                   |                  | 5                               |            |

- Select company 1.
- Select country 2.
- 3. Select use
- 4. Keyword search within the Tracker
- Download result 5.

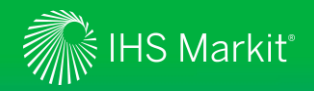

Cran Calanaa

# Data Tools - Al Approvals Annual Update

New active ingredients registered or launched in 2020 (with links to the original articles). New active ingredients registered or launched in 2020 Company ingredient Status FUNGICIDES BASF mefentrifluconazole (trade-marked as Revysol) Approved in UK as Revystar XE (with...

28

2

🔔 FOLLOW THIS

COMPACT EXTENDED

\_,↓,

| CIC        |                               |     | 1. Click to open the Al Approvals And                                                                                                    | nual Up    | <b>date</b> Data Tool                |                                                                    |            |
|------------|-------------------------------|-----|----------------------------------------------------------------------------------------------------|------------|--------------------------------------|--------------------------------------------------------------------|------------|
|            | Home                          |     | 2. Use <b>Follow This</b> to set up an alert of                                                                                                    | on this to | pic and/or add to                    | My Saved content                                                   |            |
| ళి         | Product Analysis              |     | 3. Access Archive to access the earlie                                                                                                    | er versio  | ns of the <b>AI Appr</b>             | ovals Annual Update Data <sup>-</sup>                              | Tool       |
|            | All Headlines and<br>Analysis |     |                                                                                                    |            | AI Approvals Annual Up               | odate                                                              |            |
| 郡          | Data Tools                    | ~   |                                                                                                    |            | Type to Search                       | Q                                                                  |            |
|            | M&A Tracker                   |     |                                                                                                    |            |                                      |                                                                    |            |
|            | M&A Annual Update             | 1.1 |                                                                                                    |            | Results (1)                          |                                                                    |            |
|            | AI Approvals Tracker          |     | Mergers, acquisitions and deals in 2020                                                                                                    |            |                                      |                                                                    |            |
|            | AI Approvals Annual Update    |     | Sanjiv Rana Managing Editor                                                                                                    | 1-         | New active ingredients register      | red or launched in 20:0                                            |            |
|            | Al Banned or Restricted       |     | A monthly listing of the mergers, acquisitions and deals in 2020, with links to the original articles.                                                                                                    |            | New active ingredients registered or | launched in 2020 (with links to the original articles). New active | ingredien  |
|            | R&D Pipeline Tracker          |     | JANUARY                                                                                                    |            | Company & active ingredient Status   | FUNGICIDES BASF mefentrifluconazole (trade-marked as Revys         | ol) Approv |
| 8          | Weekly Briefing               |     | Australian obspesticle company <b>Agul I eCn</b> entered into a distribution agreement with UPL for the viral insecticibes, Fawligen ( <i>spoooptera</i><br><i>frugiperda</i> multiple nucleopolyhedrovirus strain 3AP2) and Heligen ( <i>Helicoverpa zea</i> ABA nucleopolyhedrovirus) in multiple African countries.<br><b>Bayer</b> and US agrochemical and pharmaceutical discovery technology company Atomwise agreed to continue the development of two crop<br>protection programmes. | 3 -        | ARCHIVE                              |                                                                    |            |
|            |                               |     | Corteva Agriscienceagreed an exclusive one-year evaluation deal with UK biological crop protection company Eden Research on its encapsulation technology.                                                                                                    | 1          |                                      |                                                                    |            |
| ŧ          | Resources                     | ^   | Corteva Agriscienceand Chinese company Lier Chemical agreed to set up a joint venture in the Sichuan province of China.                                                                                                    |            |                                      |                                                                    |            |
|            | A march and a 1 Patron March  |     | Indian company Crystal Crop Protectionacquired three chlorpyrifos-based insecticide brands from Corteva Agriscience: Dursban, Predator and<br>Nurelle-D.                                                                                                    |            |                                      |                                                                    |            |
|            | Agrochemical Patent watch     |     | Canadian biologicals company Terramera agreed to lead a cross-industry collaboration, the Canadian Digital Technology Supercluster, to develop<br>new pest and disease control solutions.                                                                                                    |            |                                      |                                                                    |            |
|            | Plant Biotech Patent Watch    |     | FEBRUARY<br>ChemChina subsidiary Adama and Israeli biopesticide company STK Bio-ag Technologies agreed an exclusive distribution deal for two STK                                                                                                    |            |                                      |                                                                    |            |
|            | US Tolerance Tracker          |     | Melaleuca alternifolia extract-based biofungicides in Ecuador. <sup>2</sup><br>ChemChina subsidiary <b>Adama</b> and US seed company S&W Seed agreed to collaborate on the development of a weed control system. Double Tean                                                                                                    |            |                                      |                                                                    |            |
|            | Buyer's Guide                 |     | for sorghum.<br>Bayer's Crop Science division and French biotechnology company <b>Melogenix</b> agreed to collaborate on the development of Melogenix's proprietary<br>technologies related to plant breeding and genome editing applications.                                                                                                    | ,          |                                      |                                                                    |            |
|            |                               |     | US technology company Cibus formed a licensing and commercialisation partnership with Chinese Rotam Trait Development Company for non-<br>genetically modified herbicide tolerance traits for rice.                                                                                                    |            |                                      |                                                                    |            |
| <u>ل</u> ک | My Saved                      |     | Portuguese company Rovensa's biostimulant and biocontrols company, Idai Nature, acquired Agrichem Bio and Even Agro.                                                                                                    |            |                                      |                                                                    |            |

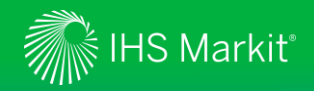

# Data Tools - AI Banned or Restricted

| Cr                                                                              | rop Science                                                                                                    | <             | 1.                                                                                                    | Click to op                                                                                                    | en the A                                                                                                    | I Banned or                                                                                                    |
|---------------------------------------------------------------------------------|----------------------------------------------------------------------------------------------------|---------------|----------------------------------------------------------------------------------------------------|----------------------------------------------------------------------------------------------------|----------------------------------------------------------------------------------------------------|----------------------------------------------------------------------------------------------------|
|                                                                                 | Home                                                                                                    |               | 2.                                                                                                    | Use <b>Follo</b>                                                                                                    | w This t                                                                                                    | o set up an al                                                                                                    |
| భి                                                                              | Product Analysis                                                                                                    |               |                                                                                                    |                                                                                                    |                                                                                                    |                                                                                                    |
|                                                                                 | All Headlines and<br>Analysis                                                                                                    |               |                                                                                                    |                                                                                                    |                                                                                                    |                                                                                                    |
| ₽                                                                               | Data Tools                                                                                                    | ^             |                                                                                                    |                                                                                                    |                                                                                                    |                                                                                                    |
|                                                                                 | M&A Tracker                                                                                                    |               |                                                                                                    |                                                                                                    |                                                                                                    |                                                                                                    |
|                                                                                 | M&A Annual Update                                                                                                    |               |                                                                                                    |                                                                                                    |                                                                                                    |                                                                                                    |
|                                                                                 |                                                                                                    |               |                                                                                                    |                                                                                                    |                                                                                                    |                                                                                                    |
|                                                                                 | Al Approvals Tracker                                                                                                    |               | Activ                                                                                                    | e ingredients ba                                                                                                    | anned or res                                                                                                    | stricted in                                                                                                    |
|                                                                                 | AI Approvals Tracker<br>AI Approvals Annual Upda                                                                                                    | te            | Activ<br>2019/                                                                                                    | e ingredients ba<br>/2020<br>science   Scheduled Update                                                                                                    | anned or res                                                                                                    | stricted in                                                                                                    |
|                                                                                 | AI Approvals Tracker<br>AI Approvals Annual Upda<br>AI Banned or Restricted                                                                                                    | te            | Activ<br>2019<br><sup>09 Jul</sup> 2020 - Crop<br>() Sanj<br>Manag                                                                                                    | e ingredients ba<br>/2020<br>Sidena  Scheduled Update<br>Iv Rana<br>ing Editor                                                                                                    | anned or res                                                                                                    | stricted in                                                                                                    |
|                                                                                 | AI Approvals Tracker<br>AI Approvals Annual Upda<br>AI Banned or Restricted<br>R&D Pipeline Tracker                                                                                                    | te            | Activ<br>2019<br>09 Jul 2020 - Crop<br>()<br>Sanj<br>Active ingredie                                                                                                    | e ingredients ba<br>/2020<br>Sisteria   Scheduled Update<br>IV Rana<br>nts banned or restricted since January 2019 (r                                                                                            | anned or res                                                                                                    | stricted in                                                                                                    |
|                                                                                 | Al Approvals Tracker<br>Al Approvals Annual Updat<br>Al Banned or Restricted<br>R&D Pipeline Tracker                                                                                                    | te            | Activ<br>2019,<br>09 Jul 2029 - Crep<br>09 Jul 2029 - Crep<br>Manage<br>Active ingredie<br>Active ingredie<br>Region/Court                                                                                                    | e ingredients ba<br>/2020<br>Science   Scheduled Update<br>IV Rana<br>Ints banned or restricted since January 2019 (v<br>IERRS restricted or banned<br>Ity Product category<br>International Company             | anned or res<br>with links to original articles):<br>Active ingredient                                                                                                    | stricted in<br>Ban/restriction status                                                                                                    |
|                                                                                 | Al Approvals Tracker<br>Al Approvals Annual Upda<br>Al Banned or Restricted<br>R&D Pipeline Tracker<br>Weekly Briefing                                                                                                  | te            | Activ<br>2019<br>09 Jul 2000 - Crop<br>Sang<br>Active ingredie<br>Active ingredie<br>Region/Courr<br>EU                                                                                                    | e ingredients ba<br>/2020<br>/Sidora   Scheduled Udste<br>ky Rana<br>inst banned or restricted since January 2019 (v<br>ients restricted or banned<br>try Product category<br>Insecticide                        | Anned or res<br>with links to original articles):<br>Active ingredient<br>bete-cylluthrin<br>chlorpyrios-<br>methyl                                                                                                    | Ban/estriction status<br>Non-nerowal confirmed. Phase out schedule to<br>be set.<br>Product approvals must be withdrawn by<br>Februray. 1980-2002, engrace periods to use                                                                                                    |
|                                                                                 | AI Approvals Tracker<br>AI Approvals Annual Updar<br>AI Banned or Restricted<br>R&D Pipeline Tracker<br>Weekly Briefing<br>Resources                                                                                    | te            | Activ<br>2019,<br>c0 ut 2020 - Cer<br>2019<br>Marrier<br>Active ingrede<br>Active ingrede<br>Region/Court<br>EU                                                                                                    | e ingredients ba<br>/2020<br>Sidera (scheduler Udate<br>IV Rang<br>ing idder<br>Ints banned or restricted since January 2019 (v<br>literate restricted or banned<br>try <u>Product category</u><br>Insecticide   | anned or res<br>with links to original articles):<br>Active ingredient<br>bete-sfluthin<br>chiopyrifay chiopyrifas-<br>methyl<br>dimethoate                                                                                      | Ban/restriction status<br>Ban/restriction status<br>Non-renewal confirmed. Phase out schedule to<br>be as:<br>Photony 18th 2020 any grace periods to use<br>existing stocks and team the withdriven hy<br>Photony 18th 2020 any grace periods to<br>existing stocks and existing<br>stocks on crops (part from cherries) to end by<br>June Sth 2020.                                                                                                    |
|                                                                                 | Al Approvals Tracker<br>Al Approvals Annual Upda<br>Al Banned or Restricted<br>R&D Pipeline Tracker<br>Weekly Briefing<br>Resources                                                                                     | te<br>^       | Activ<br>2019,<br>09.41200- Crop<br>Manag<br>Active Ingredie<br>Active Ingredie<br>Region/Court<br>EU                                                                                                    | e ingredients ba<br>/2020<br>/Some   schedulet Update<br>tv Rana<br>inst banned or restricted since January 2019 (n<br>inst cestricted or banned<br>ty <u>Product category</u><br>Insecticide                    | with links to original articles):<br>Active ingredient<br>beta-cyfluthrin<br>chlorpyrifa/ chlorpyrifa-<br>methyl<br>dimethoate<br>ethoprophos                                                                                    | Ban/restriction status Mon-renewal confirmed. Phase out schedule to be aet. Poduct approvale withdraw on by February. 180-2020, any grace periods to use existing stocks must expire by April 18th. Product approvals withdraw on December 31212015; grace periods for use of existing stocks on corps (part from cherrieit) te end by June 30th 2020. Product approvals withdraw on on September 213t/2021; grace periods to use osciting stocks must perior by March 213t 2020.                                                                                                    |
|                                                                                 | Al Approvals Tracker<br>Al Approvals Annual Upda<br>Al Banned or Restricted<br>R&D Pipeline Tracker<br>Weekly Briefing<br>Resources<br>Agrochemical Patent Watch                                                        | te<br>A       | Active<br>2019,<br>00 drate - cree<br>Manage<br>Active ingredie<br>Region/Count<br>EU                                                                                                    | e ingredients ba<br>/2020<br>/Sienra [shedded Udste<br>iv Rana<br>inst benned or restricted since January 2019 (r<br>ients restricted or banned<br>try Product category<br>Insecticide                           | Anned or res<br>anned or res<br>with links to original articles):<br>Active ingredient<br>bete-cylluthrin<br>chlopyrida<br>chlopyrida<br>dimethoate<br>ethoprophos<br>methiocarb                                                 | Ban/estriction status Ban/estriction status Mon-renewal confirmed. Phase out schedule to be ast. Product approvals must be withdrawn by February. 180-2020; any grace periods to use existing stacks must expire by April 184h. Product approvals withdrawn on Deember 31at 2015; grace periods to use desting stack must expire by April 184h. Product approvals withdrawn on September 21at 2015; grace periods to use existing stock must expire by April 284h. Product approvals withdrawn on September 21at 2019; any grace periods to use existing stock must expire by Mark 2142 2020. Product approvals withdrawn on Suptember 214t. 2019; any grace periods to use existing stock must expire by Mark 2142 2020.                                                                                                    |
|                                                                                 | Al Approvals Tracker<br>Al Approvals Annual Updat<br>Al Banned or Restricted<br>R&D Pipeline Tracker<br>Weekly Briefing<br>Resources<br>Agrochemical Patent Watch<br>Plant Biotech Patent Watch                         | te<br>h       | Active<br>2019,<br>00 drago - Crep<br>20 Margan<br>Active ingred<br>Active ingred<br>Reference<br>EU                                                                                                    | e ingredients ba<br>/2020<br>sistered [scheduled Update<br>IV Rang<br>sig sister<br>Ints banned or restricted since January 2019 (v<br>lients restricted or banned<br>try <u>Product category</u><br>Insecticide | Anned or res<br>anned or res<br>with links to original articles):<br>Active Ingredient<br>bete-cylluthrin<br>chiopyrifag (hiopyrifas-<br>methy)<br>dimethoate<br>ethoprophos<br>methoaceb<br>methoaceb<br>methoaceb<br>methoaceb | Ban/restriction status Ban/restriction status Non-renewal confirmed. Phase out schedule to to be ast. Profusion 18th 2003 any grace periods to use existing stocks out expenditions with drawn in the existing stocks on crops (part from cherrise) to the status of the stock on the status of the stock on the status of the stock on the stock on the stock on the stock on the stock on the stock on the stock of the stock on the stock on the stock on the stock on the stock on the stock on the stock of the stock on the stock on the stock o |
|                                                                                 | Al Approvals Tracker<br>Al Approvals Annual Updar<br>Al Banned or Restricted<br>R&D Pipeline Tracker<br>Weekly Briefing<br>Resources<br>Agrochemical Patent Watch<br>Plant Biotech Patent Watch<br>US Tolerance Tracker | te<br>A<br>h  | Activ<br>2019,<br>09.41 2000 - Crep<br>Marag<br>Active Ingredie<br>Active Ingredie<br>Region/Court<br>EU                                                                                                    | e ingredients ba<br>/2020<br>/Staron   Schedulel Update<br>IV Rana<br>Ints banned or restricted since January 2019 (J<br>Bents restricted or banned<br>Ity <u>Product category</u><br>Insecticide                | Anned or res<br>anned or res<br>thinks to original articles):<br>Active ingredient<br>beter-prifudrin<br>cherprifudrin<br>cherprifudrin<br>dimethoate<br>ethoprophos<br>methiocarb<br>methiocarb<br>methiocarb                   | Bar/restriction status Bar/restriction status Non-renewal confirmed. Phase out schedule to be set. Product approvals must be withdrawn by February 18th 2020; any grace periods to use withing stocks must expire by Agrin 18th. Product approvals withdrawn on December Statu 2019; ange services for use of existing stocks on crops (part from chernies) to end by Junes the Joan. Product approvals withdrawn on September Statu 2019; ange periods to use existing stocks on crops (part from chernies) to end by Junes the Joan. Product approvals withdrawn on January Jidf 2003; any grace periods to use existing stocks must expire by March 2114 2020; any grace periods to use existing stocks must expire by March 2114 2020; any grace periods to use existing stocks must expire by March 2114 2020; any grace periods to use existing stocks must expire by March 2114 2020; any grace periods to use existing stocks must expire by March 2114 2020; any grace periods to use existing stocks must expire by March 2114 2020; any grace periods to use existing stocks must expire by March 2114 2020; any grace periods to use existing stocks must expire by March 2114 2020; any grace periods to use existing stocks must expire by March 2114 2020; any grace periods to use existing stocks must expire by March 2114 2020; any grace periods to use existing stocks must expire by March 2114 2020; any grace periods to use existing stocks must expire by March 2114 2020; any grace must expire by March 2114 2020; any grace must expire by March 2114 2020; any grace must expire by March 2114 2020; any grace must expire by March 2114 2020; any grace must expire by March 2114 2020; any grace must expire by March 2114 2020; any grace must expire by March 2114 2020; any grace must expire by March 2114 2020; any grace mustexpire by March 2114 2020; any grace mustexpire by March 2114                                                                                                    |
| e<br>M                                                                          | Al Approvals Tracker<br>Al Approvals Annual Updat<br>Al Banned or Restricted<br>R&D Pipeline Tracker<br>Weekly Briefing<br>Resources<br>Agrochemical Patent Watch<br>Plant Biotech Patent Watch<br>US Tolerance Tracker | te<br>A<br>th | Activ<br>2019,<br>09.4200- Crop<br>Marge<br>Active Ingredie<br>Active Ingredie<br>Region/Court<br>EU                                                                                                    | e ingredients ba<br>/2020<br>/Some   schedulet Update<br>tv Rana<br>inst banned or restricted since January 2019 (u<br>instrestricted or banned<br>ty <u>Product category</u><br>Insecticide                     | with links to original articles):<br>Active ingredient<br>beta-cyfluthrin<br>chlorpyrifa/chlorpyrifa-<br>methy(<br>dimethoate<br>ethoprophos<br>methiocarb<br>methiocarb<br>methiocarb<br>methiocarb                             | Ban/restriction statu: Ban/restriction status Mon-renewal confirmed. Phase out schedule to be set. Non-renewal confirmed. Phase out schedule to be set. Product approvals must be withfrawn by February 18th 2020; any gance periods to use withing stocks must expire by Agrin 18th. Product approvals withfrawn on December 311:2015; gance periods to use existing stocks on crops (part from cherries) to end by Junes 30th 2020; Norder tapprovals withfrawn on January 30th 2020; any gene periods to use existing stocks must expire by Agrin 13th. Product approvals withfrawn on January 30th 2020; Any gene periods to use existing stocks must expire by Agrin 13th 2020; Norder tapprovals withfrawn on January 30th 2020. Product approvals withfrawn on June 27th 2015; any gance periods to ruse of existing stocks my gene periods to use 37th 2015. Product approvals withfrawn on June 27th 2015, any gance periods to ruse of existing stocks on June 27th 2015.                                                                                                    |
| 9<br>11<br>11<br>11<br>11<br>11<br>11<br>11<br>11<br>11<br>11<br>11<br>11<br>11 | Al Approvals Tracker<br>Al Approvals Annual Updat<br>Al Banned or Restricted<br>R&D Pipeline Tracker<br>Weekly Briefing<br>Resources<br>Agrochemical Patent Watch<br>US Tolerance Tracker<br>Buyer's Guide              | te<br>h       | Active<br>2019,<br>UR and 2020 - Crep<br>Market<br>Active ingredie<br>Active ingredie<br>Active<br>Active ingredie<br>Active ingredie<br>Active ingredie | e ingredients ba<br>/2020<br>.scana  scheduled Update<br>Vr Rana<br>inst banned or restricted since January 2019 (or<br><u>ienter vestricted or banned</u><br>try <u>Product category</u><br>Insecticide         | Attive Ingredient<br>beta-cyfluthrin<br>chforynfa/ chlorpyrifa-<br>methy<br>dimethate<br>ethoprophos<br>methocarb<br>methocarb<br>methocarb<br>quinoxyfen<br>thiacloprid                                                         | Ean/restriction status Mon-renewal confirmed. Phase out schedule to be set. Product approvals must be withdrawn by Application of the set of the set of the     |

Confidential. © 2020 IHS Markit®. All rights reserved.

| . Click to open the Al Danned Of Restricted Data It |  | Click to c | open the AI | Banned | or Restric | ted Data 7 | lool |
|-----------------------------------------------------|--|------------|-------------|--------|------------|------------|------|
|-----------------------------------------------------|--|------------|-------------|--------|------------|------------|------|

on this topic and/or add to **My Saved** content

| <b>షి</b> | Product Analysis                          |                           |                                                                       |                                       |                                                                                                    |
|-----------|-------------------------------------------|---------------------------|-----------------------------------------------------------------------|---------------------------------------|----------------------------------------------------------------------------------------------------|
| Dii       | All Headlines and<br>Analysis             |                           |                                                                       |                                       |                                                                                                    |
| ₹         | Data Tools ^                              |                           |                                                                       |                                       |                                                                                                    |
|           | M&A Tracker                               |                           |                                                                       |                                       |                                                                                                    |
|           | M&A Annual Update<br>Al Approvals Tracker | Active                    | ingredients ba                                                        | anned or rea                          | stricted in                                                                                                    |
|           | Al Approvals Annual Update                | 09 Jul 2020 - Crop Scient | ence   Scheduled Update<br>Rana                                       |                                       |                                                                                                    |
|           | Al Banned or Restricted                   | Active ingredients b      | banned or restricted since January 2019 (w<br>ts restricted or banned | vith links to original articles):     |                                                                                                    |
|           |                                           | Region/Country<br>EU      | Product category<br>Insecticide                                       | Active ingredient                     | Ban/restriction status<br>Non-renewal confirmed. Phase out schedule to                                                                                                    |
| F         | Weekly Briefing                           |                           |                                                                       | chlorpyrifos/ chlorpyrifos-<br>methyl | be set.<br>Product approvals must be withdrawn by<br>February 16th 2020; any grace periods to use<br>existing stocks must expire by April 16th.                                  |
| p         | Resources ^                               |                           |                                                                       | dimethoate                            | Product approvals withdrawn on December<br>31st 2019; grace periods for use of existing<br>stocks on crops (apart from cherries) to end by<br>June 30th 2020.                    |
|           | Agrochemical Patent Watch                 |                           |                                                                       | ethoprophos                           | Product approvals withdrawn on September<br>21st 2019; any grace periods to use existing<br>stocks must expire by March 21st 2020.<br>Product approvals withdrawn on January 3rd |
|           |                                           |                           |                                                                       |                                       | 2020; any grace periods to use existing stocks<br>must expire by April 3rd 2020.                                                                                                 |
|           | Plant Blotech Patent Watch                |                           |                                                                       | methoxyfenozide<br>pymetrozine        | Use restricted to greenhouses.<br>Product approvals withdrawn on April 30th                                                                                                    |
|           | US Tolerance Tracker                      |                           |                                                                       | quinoxyfen                            | 2019; any grace periods expired on January<br>30th 2020.<br>Product approvals withdrawn on June 27th<br>2019; any grace periods for use of existing                              |
|           | Buyer's Guide                             |                           |                                                                       | thiacloprid                           | stocks to expire by March 27th 2020.<br>Product approvals must be withdrawn by<br>August 3rd 2020; any grace periods must expire<br>by February 3rd 2021.                        |
| ন্য       | My Saved                                  |                           | Herbicide                                                             | bromoxynil                            | Non-renewal proposed. Non-approval decision<br>expected to be adopted in the last quarter of<br>2020. Current approval is due to expire on July                                  |

2

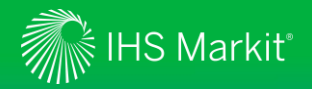

# Data Tools - R&D Pipeline Tracker

| Cr   | op Science                                          | <                               | 1                                    |                          | 2                |                  | 3                    | 4                           |
|------|-----------------------------------------------------|---------------------------------|--------------------------------------|--------------------------|------------------|------------------|----------------------|-----------------------------|
|      |                                                     | R&D Pipeline Trac               | ker                                  |                          |                  |                  |                      |                             |
| 28   | Home                                                |                                 |                                      |                          |                  |                  |                      |                             |
| ۴    | Product Analysis                                    |                                 |                                      |                          | Agrow's R8 D F   | Pipeline Tracker |                      |                             |
| E    | All Headlines and                                   |                                 |                                      |                          |                  |                  | T                    |                             |
| _    | Analysis                                            | (All)                           | Company1                             | (Multiple values)        | Use1 *           | Choose status    | • Al (               | Code Keyword Search         |
|      |                                                     |                                 |                                      |                          |                  |                  |                      |                             |
| Ŧ    | Data Tools                                          | Al Code                         | Trade Mark, Active Ing               | redient names1           | Company1         | Use1             | Other references     |                             |
| ŧ۳.  | Data loois                                          | 3336F                           | Thiophanate-methyl                   | culent numera            | various          | Funzicide        | Other references     |                             |
|      |                                                     | A1664                           | Pyrapropoyne                         |                          | Nissan Chemical  | Fungicide        | NC-241               |                             |
|      | M&A Tracker                                         | A2100A                          | Zovec: oxathiapiprolin               |                          | DuPont, Syngenta | Fungicide        | DPX-QGU42, SYN5465?  | 19                          |
|      |                                                     | A7402                           | Difenoconazole                       |                          | Syngenta         | Fungicide        |                      |                             |
|      |                                                     | A8240D                          | Null                                 |                          | Syngenta         | Fungicide        |                      |                             |
|      | M&A Annual Update                                   | A8574                           | Difenoconazole                       |                          | Syngenta         | Fungicide        |                      |                             |
|      |                                                     | A9382                           | Null                                 |                          | Syngenta         | Fungicide        |                      |                             |
|      | AI Approvals Tracker                                | A9459                           | fludioxonil                          |                          | Syngenta         | Fungicide        |                      |                             |
|      |                                                     | A9625                           | Null                                 |                          | Syngenta         | Fungicide        |                      |                             |
|      | Al Approvals Appual Lindate                         | A9642                           | Apron: metalaxvI-M                   |                          | Syngenta         | Fungicide        |                      |                             |
|      | A Approvats Annual opdate                           | A9859                           | fludioxonil                          |                          | Syngenta         | Fungicide        |                      |                             |
|      |                                                     | A9898A                          | Null                                 |                          | Syngenta         | Fungicide        |                      |                             |
|      | Al Banned or Restricted                             | A10466                          | Null                                 |                          | Syngenta         | Fungicide        |                      |                             |
|      |                                                     | A12705                          | azoxystrobin                         |                          | Syngenta         | Fungicide        |                      |                             |
|      | R&D Pipeline Tracker                                | A12946                          | Mandipropamid SC formul              | lation                   | Syngenta         | Fungicide        | NOA 446510. SYJ 446. |                             |
|      |                                                     | A13703G                         | Alibi Flora: difenoconazole          | +azoxystrobin            | Syngenta         | Fungicide        |                      |                             |
|      |                                                     | A13836B                         | Uniform: azoxystrobin + m            | refenoxam                | Syngenta         | Fungicide        |                      |                             |
| _    | Maalulu Dulafiaa                                    | A14382                          | Null                                 |                          | Syngenta         | Fungicide        |                      |                             |
| F    | weekly Briefing                                     | A14576                          | Revus Top: mandipropami              | d+difenoconazole         | Syngenta         | Fungicide        |                      |                             |
|      |                                                     | A146580                         | Potassium phosphite                  |                          | Syngenta         | Fungicide        |                      |                             |
| -    |                                                     | A14918                          | Maxim Quattro; fludioxoni            | il+metalaxyl-M+thiabend. | Syngenta         | Fungicide        |                      |                             |
|      | Resources /                                         | A15120                          | Apron Advance: fludioxoni            | il+metalaxyl-M+thiabend  | Syngenta         | Fungicide        |                      |                             |
|      |                                                     | A15457                          | Aprovia: solatenol (benzivi          | indiflupyr)              | Syngenta         | Fungicide        |                      |                             |
|      |                                                     | A15497                          | benzovindiflupvr                     | 1.00                     | Syngenta         | Fungicide        | SYN545192, A17056    |                             |
|      | Agrochemical Patent Watch                           | A15840                          | Bontima: cvprodinil+isonv            | razam                    | Syngenta         | Fungicide        |                      |                             |
|      |                                                     | A16148C                         | Sedaxane formulation                 |                          | Syngenta         | Fungicide        | SYN524464            |                             |
|      | Plant Biotech Patent Watch                          | A16283                          | Vibrance Gold; Sedaxane+             | fludioxonil+defenoconaz  | Syngenta         | Fungicide        |                      |                             |
|      |                                                     |                                 |                                      |                          |                  |                  |                      | Apribusiness 🔊 🔊 un tencer  |
|      | US Tolerance Tracker                                | Copyright @ 2                   | 020 IHS Markit. All Rights Reserved. |                          |                  |                  |                      | intelligence                |
|      | Buyer's Guide                                       | $\leftarrow$ Undo $\rightarrow$ | Redo 🧲 Revert 🔓 Refresh              | C <sub>II</sub> Pause    |                  |                  | 🖉 Edit 🗠 S           | Share 🖵 Download 🗆 Full Scr |
| 2    | My Saved                                            |                                 |                                      |                          |                  |                  |                      |                             |
| nfid | ential. © 2020 IHS Markit <sup>®</sup> . All rights | reserved.                       |                                      |                          |                  |                  |                      | - C                         |

- 1. Select Company
- 2. Select Use
- Select Status 3.
- 4. Keyword search within the Tracker
- Download result 5.

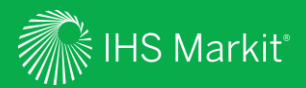

# Weekly Briefing

31

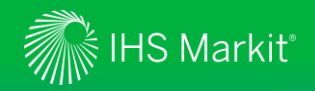

# Crop Science – Weekly Briefing

| Ar        | nimal Health <                | The Wee<br>the week | kly Briefing includes a collation of top a   | ticles and a | analy | rsis across the crop science industry for |
|-----------|-------------------------------|---------------------|----------------------------------------------|--------------|-------|-------------------------------------------|
| 88        | Home                          | 1.                  | Click to open Weekly Briefing (see next slic | e)           | 3.    | Follow This to set up an alert            |
| <b>రో</b> | Product Analysis              |                     |                                              | 7            |       |                                           |
| ሪን        | All Headlines and<br>Analysis | 2.                  | Archive: access historical weekly briefings  |              | 4.    | To add to My Saved content                |
| ₽         | Data Tools                    | We                  | ekly Briefing                                |              |       |                                           |
|           | M&A Data                      | Type                | to Search                                    | $\sim$       |       |                                           |
|           | Product Approvals             | Туре                | to Search                                    | Q            |       |                                           |
|           | Patent Monitor                |                     |                                              |              |       |                                           |
|           | Funding Tracker               |                     |                                              |              |       |                                           |
|           | Stock Tracker                 | D                   | constants (1)                                |              |       |                                           |
| ₽         | Weekly Briefing               | Г                   | esuits (1)                                   |              |       | Ę POLLOW THIS 🕎                           |
| Ē         | Resources ^                   | '                   |                                              |              |       | COMPACT EXTENDED                          |
|           | Buyer's Guide                 |                     |                                              |              |       |                                           |
|           | M&A Analysis                  | Ci                  | rop Science Weekly Briefing (14 July 2020)   |              |       |                                           |
|           | Industry Rankings             | 14                  | Jul 2020 - Crop Science   Market Briefing    |              |       |                                           |
|           | Hall of Fame                  | 2 Cr                | op Science Weekly Briefing (14 July 2020)    |              |       |                                           |
|           | Calendar                      | ••••                | S ARCHIVE                                    |              |       |                                           |
| ඨා        | My Saved                      |                     |                                              |              |       |                                           |

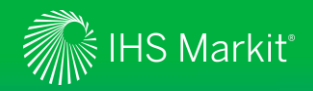

# Crop Science – Weekly Briefing

# Animal Health Image: Constraint of the sector of the sector of the s

Stock Tracker

#### Weekly Briefing

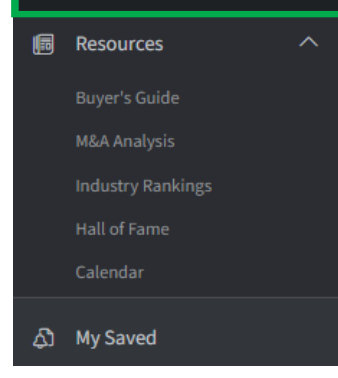

- 1. Click to open attachment
- 2. Recent list of Weekly Briefings
- 3. To add to My Saved content

### 4 🖩 🕹 🛱 🔿

## Crop Science Weekly Briefing (14 July 2020)

14 Jul 2020 - Crop Science | Market Briefing

#### Attachments (1)

## CropScience Weekly Briefing 14 July 2020

A weekly PDF containing the top 20 Crop Science news articles of the previous week

#### How helpful was this research?

## 🕑 Very helpful 😑 Somewhat helpful

at helpful 🛞 Not so helpful

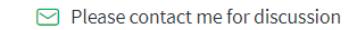

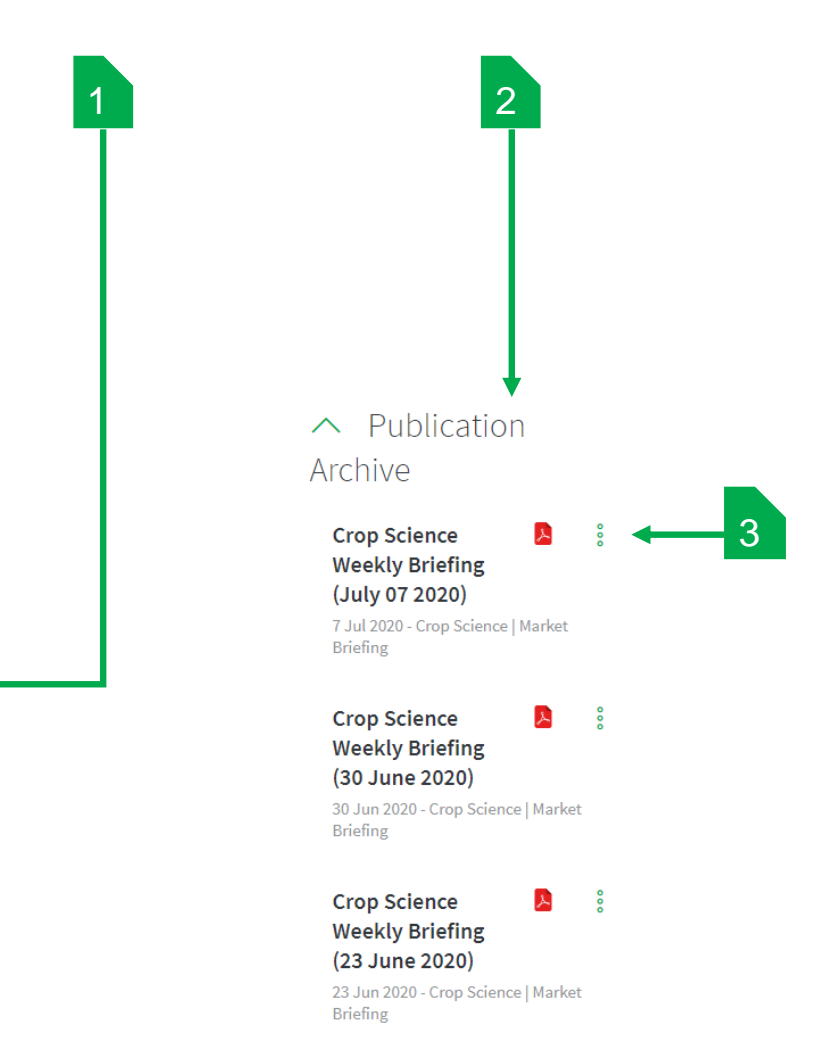

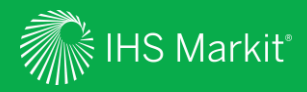

# Resources

Confidential. © 2020 IHS Markit®. All rights reserved.

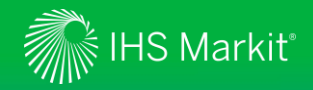

## **Crop Science – Resources**

#### Agrochemical Patent Watch

Agrochemical Patent Watch is a quarterly summary of published patent applications from the US Patent and Trademark Office (USPTO), the European Patent Office (EPO) and the World Intellectual Property Organization (WIPO), as well as granted patents from the USPTO and EPO.

#### Plant Biotech Patent Watch

Quarterly summary of agricultural plant biotechnology patent applications published in the previous 3-month period by the US Patent and Trademark Office. The summary is arranged by assignee name to facilitate analysis of R&D trends in the major agbiotech companies.

#### US Tolerance Tracker

Is the leading US reference tool on pesticides and chemicals, providing monthly updates on tolerances, interim tolerances, action levels, proposed, pending and regional tolerances, and exemptions for pesticide residues in food and feed.

The guide tracks changes to existing and pending regulations for the use of over 2,000 chemicals on over 1,000 crops and foodstuffs.

#### Buyer's Guide

Directory of companies, agencies and organizations, covering: Consultancies, Manufacturers and Regulatory entities within the industry...etc.

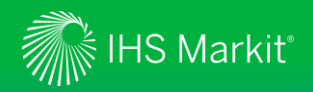

# **Resources – Agrochemical Patent Watch**

| Cr         | op Science                                            | < | 1.         |        |
|------------|-------------------------------------------------------|---|------------|--------|
|            | Home                                                  |   | 2.         |        |
| දී         | Product Analysis                                      |   | 3.         |        |
| Dil        | All Headlines and<br>Analysis                         |   | 4.         |        |
| <b>₽</b> ₽ | Data Tools                                            | ^ | 5.         |        |
|            | M&A Tracker                                           |   | 6.         |        |
|            | Al Approvals Tracker                                  |   | Agro       |        |
|            | AI Approvals Annual Update<br>AI Banned or Restricted |   | Type to    |        |
|            | R&D Pipeline Tracker                                  |   |            |        |
|            | Weekly Briefing                                       |   | Res        | 5      |
| p          | Resources                                             | ^ |            |        |
|            | Agrochemical Patent Watch                             |   |            |        |
|            | Plant Biotech Patent Watch                            |   | Agro       | )      |
|            | US Tolerance Tracker<br>Buyer's Guide                 |   | Durir<br>😇 | ۱<br>۸ |
| ත          | My Saved                                              |   | 1          |        |

- Click on the link or PDF icon to open the **Agrochemical Patent Watch** Resource
- 2. Use Follow This to set up an alert onto this topic and/or add to My Saved
- 3. Click on the link to open Agrochemical Patent Watch page
- 4. Search Archive

3

- . Click on link or PDF icon to open the Agrochemical Patent Watch
- 6. From Agrochemical Patent Watch page, Access Article Tools, Please Contact me for Discussion and provide Feedback

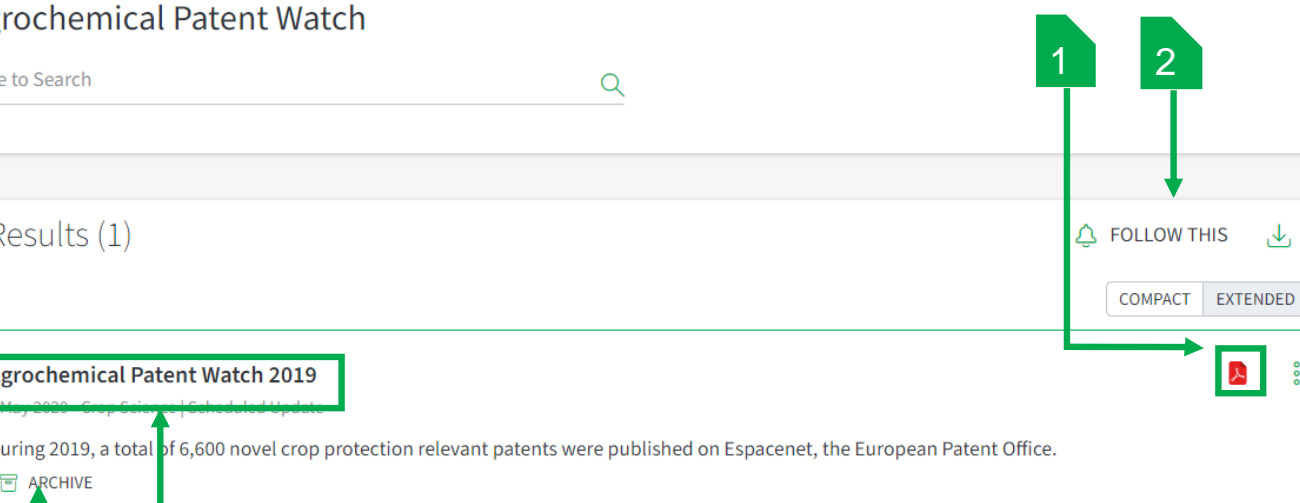

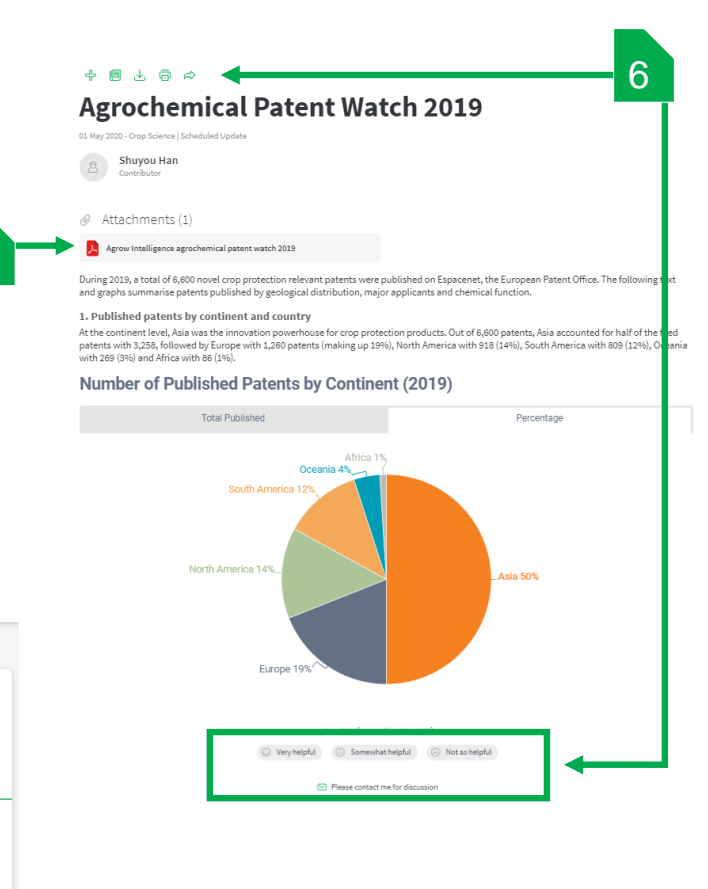

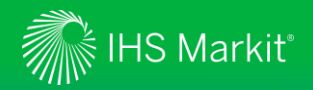

# Resources – Plant Biotech Patent Watch

| Cro         | op Science                    |   | 1 |
|-------------|-------------------------------|---|---|
|             |                               |   | 2 |
|             | Home                          |   | 3 |
| <b>ర్షి</b> | Product Analysis              |   | 4 |
|             | All Headlines and<br>Analysis |   | 5 |
| ₽           | Data Tools                    | ^ | 6 |
|             | M&A Tracker                   |   |   |
|             | M&A Annual Update             |   |   |
|             | AI Approvals Tracker          |   |   |
|             | AI Approvals Annual Update    |   |   |
|             | Al Banned or Restricted       |   |   |
|             | R&D Pipeline Tracker          |   |   |
|             | Weekly Briefing               |   |   |
| P           | Resources                     | ^ | - |
|             | Agrochemical Patent Watch     |   |   |
|             | Plant Biotech Patent Watch    |   |   |
|             | US Tolerance Tracker          |   |   |
|             | Buyer's Guide                 |   |   |
| ~           |                               |   |   |

- Click on link or PDF icon to open the **Plant Biotech Patent Watch** Resource
- Use Follow This to set up an alert onto this topic and/or add to My Saved
- Click on link to open **Plant Biotech Patent Watch** page
- Search Archive
- Click on link or PDF icon to open the **Plant Biotech Patent Watch**
- From Plant Biotech Patent Watch page, Access Article Tools, Please Contact me for Discussion and provide Feedback

3

ARCHIVE

| pe to Search                                                                              | Q | 1 2              |
|-------------------------------------------------------------------------------------------|---|------------------|
|                                                                                           |   |                  |
| Results (1)                                                                               |   | COMPACT EXTENDED |
| Plant Biotechnology Patent Watch Q1 2020<br>26 May 2020 - Crop Science   Scheduled Update |   |                  |

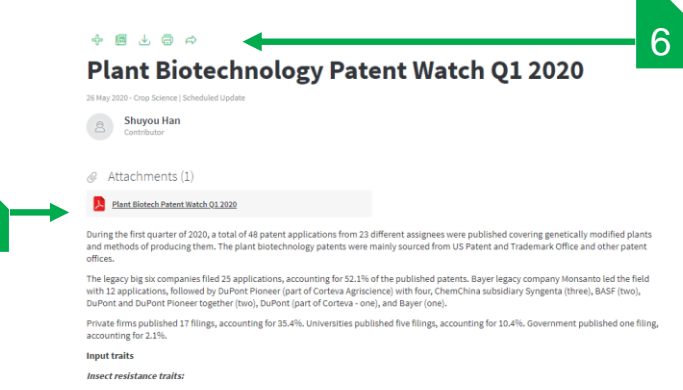

ublished several insect resistance trait patents in Q1. For instance, Monsanto c PirB, and PirAB to control coleopteran, lepidopteran and hemipteran species pests (US 20200095603 A1), TIC1100, TIC860, TIC867, TIC868 to control lepidopteran pests (US 20200040044 A1), engineered Cry1Da to improve lepidopteran insecticidal activity (US 20200002719 A1), TiC807, TiC853, Cry51Aa1, AXMI-171 to control lepidopteran and/or hemipteran species (US 20200002718 A1), and eHTP's to control hemipteran species (US 20200022376 A1); Syngenta released a novel protein, HmassCRW, having toxicity on coleopteran and/or lepidopteran insect pests (US 202000876 A1); the USDA filed dsRNA to control whiteflies (US 20200080105 A1); BASF released delta-endotoxin genes against lepidopteran or coleopteran pests (US 2020005557907 A1); Pioneer claimed insecticidal proteins IPD078, IPD084 etc for controlling lepidopteran, coleopteran, dipteran, hemipteran and nematode pests (US20200055906 A1), COA26, ROMT17, ITP2, KUN1 to improve tolerance to insect pests (US 20200032290 A1); Pioneer and DuPont released PtIP-65, PtIP-50 or PtIP-96 to inhibit growth or kill lepidopteran, coleopteran, dipteran, hemipteran and nematod pests (US 20200024614 A1; US 20200010514 A1); AgBiome claimed Cry, Cyt, BIN and Mtx toxins for controlling lepidopteran, coleopteran and hemipteran pests (US 20200040356 A1; US 20200002720 A1).

#### Plant disease resistance traits:

5

Nexion filed a transgenic maizen expressing AGM182 against Aspergillus flavus (US 20200085911 A1); Pebble claimed systems and methods to control plant pathogens (US 20200071713 A1); Seminis published multiple-virus resistant melon (US 20200060112 A1) and tomato plants resistant t Stemphylium spp [US 2020048655 A1]; Syngenta released a soybean plant having resistance to Asian soybean rust [Phakosora pachyrhizi-US 2020045915 A1]; Enza Zaden Beheer filed potato plants resistant to Phytophthora infestans [US 2020040354 A1]; the US University of Pennsylvania published peptides RC101 and protegrin-1 to control viruses and bacteria (US 20200040348 A1); Bejo Zaden claimed lettuces resistant to downy mildew (US 20200029523 A1)

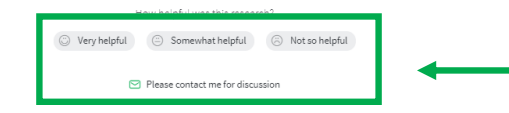

During the first quarter of 2020, a total of 48 patent applications from 23 different assignees were published covering genetically modified plants and methods of producing them.

My Saved

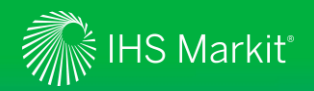

## **Resources – US Tolerance Tracker**

| С  | rop Science                                                                   |   | 1. | Click on link or                      |
|----|-------------------------------------------------------------------------------|---|----|---------------------------------------|
|    | Home                                                                          |   | 2. | Use <b>Follow Th</b><br>Saved         |
| షో | Product Analysis                                                              |   | 3. | Click on link to                      |
|    | All Headlines and<br>Analysis                                                 |   | 4. | Click on link or                      |
| æ  | Data Tools                                                                    | ^ | 5. | From <b>US Toler</b><br>Contact me fo |
|    | M&A Tracker<br>M&A Annual Update<br>Al Approvals Tracker                      |   | U  | S Tolerance Tracker                   |
|    | AI Approvals Annual Update<br>AI Banned or Restricted<br>R&D Pipeline Tracker |   |    | F                                     |
|    | Weekly Briefing                                                               |   |    | Results (1)                           |
| P  | Resources                                                                     | ^ |    |                                       |
|    | Agrochemical Patent Watch                                                     |   |    | US Tolerance Tracker                  |
|    | Plant Biotech Patent Watch                                                    |   |    | US Tolerance Tracker (formerly Pe     |
|    | US Tolerance Tracker                                                          |   |    | on tolerances, interim tolerances,    |
|    | Buyer's Guide                                                                 |   | L  |                                       |
|    |                                                                               |   |    |                                       |

- . Click on link or PDF icon to open the US Tolerance Tracker Resource
- 2. Use Follow This to set up an alert onto this topic and/or add to My Saved
- 3. Click on link to open **US Tolerance Tracker** page
- I. Click on link or PDF icon to open the **US Tolerance Tracker**
- . From US Tolerance Tracker page, Access Article Tools, Please Contact me for Discussion and provide Feedback

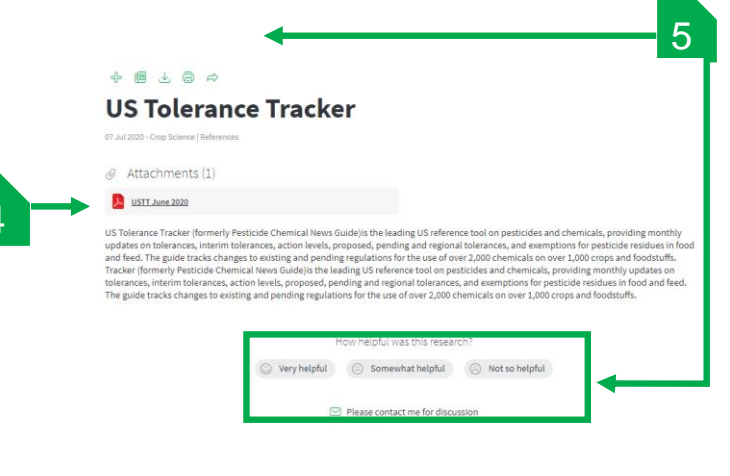

| e to Search                                                 | Q | 1 2              |
|-------------------------------------------------------------|---|------------------|
|                                                             |   |                  |
| Results (1)                                                 |   | ن بل Follow This |
|                                                             |   | COMPACT EXTENDED |
| S Tolerance Tracker<br>Jul 2020 - Crop Science L References |   |                  |
|                                                             |   |                  |

US Tolerance Tracker (formerly Pesticide Chemical News Guide) is the leading US reference tool on pesticides and chemicals, providing monthly updates on tolerances, interim tolerances, action levels, proposed, pending and regional tolerances, and exemptions for pesticide residues in food and...

Confidential. © 2020 IHS Markit®. All rights reserved.

3

My Saved

ച്ച

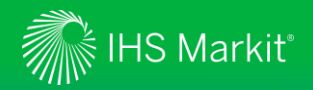

# Resources – Buyer's Guide

| Cro  | op Science                    |   | 1. |
|------|-------------------------------|---|----|
|      |                               |   | 2. |
|      | Home                          |   |    |
| දී   | Product Analysis              |   | 3. |
| Dili | All Headlines and<br>Analysis |   | 4. |
| ₽    | Data Tools                    | ^ | 5. |
|      | M&A Tracker                   |   |    |
|      | M&A Annual Update             |   | В  |
|      | AI Approvals Tracker          |   |    |
|      | AI Approvals Annual Update    |   | Ту |
|      | AI Banned or Restricted       |   |    |
|      | R&D Pipeline Tracker          |   |    |
|      | Weekly Briefing               |   |    |
| ţŢ   | Resources                     | ^ |    |
|      | Agrochemical Patent Watch     |   |    |
|      | Plant Biotech Patent Watch    |   |    |
|      | US Tolerance Tracker          |   |    |
|      | Buyer's Guide                 |   | L  |
| ඨ    | My Saved                      |   |    |

Confidential. © 2020 IHS Markit®. All rights reserved

- . Click on link or PDF icon to open the **Buyer's Guide** Resource
- 2. Use Follow This to set up an alert onto this topic and/or add to My Saved
- 3. Click on link to open **Buyer's Guide** page
- 4. Click on link or PDF icon to open the **Buyer's Guide**
- 5. From **Buyer's Guide** page, **Access Article Tools**, **Please Contact me for Discussion** and provide **Feedback**

| 09 Jun 2020 - Crop Science   Strateg | jic Report                                                                     |
|--------------------------------------|--------------------------------------------------------------------------------|
| Ø Attachments (1)                    |                                                                                |
| IHS_Markit Crop Science B            | uyer's Guide                                                                   |
| To advertise in the Crop Scien       | ce Buyer's Guide, please contact Ben Watkins:                                  |
| Tel: +44 (0)7833 047 163             | kit som                                                                        |
| Linai, ben.watkins@insinan           | ALCOIL                                                                         |
|                                      | now netprocess clisics concern                                                 |
|                                      | Oversy helpful     Overset     Somewhat helpful     Overset     Not so helpful |
|                                      |                                                                                |

| uyer's Guide                                           |                                                  |                                 |
|--------------------------------------------------------|--------------------------------------------------|---------------------------------|
| pe to Search                                           | Q                                                | 1 2                             |
|                                                        |                                                  | $\top \mathbf{T}$               |
| Results (1)                                            |                                                  | Ĵ, FOLLOW THIS →                |
|                                                        |                                                  | COMPACT EXTENDED                |
| Crop Science Buyer's Guide                             |                                                  |                                 |
| To advertise in the Crop Science Buyer's Guide, please | contact Ben Watkins : Tel: +44 (0)7833 047 163 E | mail: ben.watkins@ihsmarkit.com |
|                                                        |                                                  |                                 |

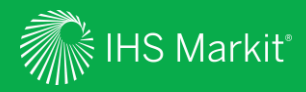

# My Saved

Confidential. © 2020 IHS Markit<sup>®</sup>. All rights reserved.

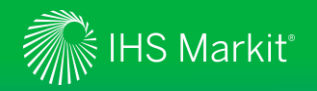

## Crop Science – Saved Content

| Cro       | op Science                    | < | The<br>relev                    |
|-----------|-------------------------------|---|---------------------------------|
|           | Home                          |   | Save                            |
| <b>షి</b> | Product Analysis              |   | navig                           |
| Dılı      | All Headlines and<br>Analysis |   | My Sa<br>The My Sa<br>Crop Scie |
| ₽         | Data Tools                    | ^ | To find yo                      |
|           | M&A Tracker                   |   | Saved Co                        |
|           | M&A Annual Update             |   | Navigate                        |
|           | AI Approvals Tracker          |   |                                 |
|           | AI Approvals Annual Update    |   | ~ S                             |
|           | Al Banned or Restricted       |   | Туре                            |
|           | R&D Pipeline Tracker          |   |                                 |
| F         | Weekly Briefing               |   | 0                               |
| p         | Resources                     | ^ |                                 |
|           | Agrochemical Patent Watch     |   |                                 |
|           | Plant Biotech Patent Watch    |   |                                 |
|           | US Tolerance Tracker          |   | Туре                            |
|           | Buyer's Guide                 |   | Ľ                               |
|           |                               |   |                                 |

Confidential. © 2020 IHS Markit®. All rights reserved.

The **My Saved** page provides a filtered view into your **My Connect** items for only those items that are elevant to Crop Science.

**Saved Content** allows you to view and amend searches and documents you have saved during your navigation.

My Saved The My Saved page provides a limited view into your My Connect items for only those items that are most relevant for the Crop Science tool. To find your full list of personalized content, please go to My Connect.

ved Content Standard Email Notifications

| Contract and | CEADOURC. | DOCUMENTS |  |
|--------------|-----------|-----------|--|
| lavigate to: | SEARCHES  | DOCUMENTS |  |

| ∧ Searc | hes                                                          |                            |                   |
|---------|--------------------------------------------------------------|----------------------------|-------------------|
| Туре    | Title                                                        | Source                     | 👃 Update Date     |
| Q       | Fungicides                                                   | All Headlines and Analysis | 25 Jun 2020 🔊 👃 🕴 |
| Q       | Crop Science Migrated My View                                | All Headlines and Analysis | 19 Jun 2020       |
|         |                                                              |                            |                   |
| ∧ Docur | ments                                                        |                            |                   |
| Туре    | Title                                                        | Source                     | ↓ Update Date     |
| ۵       | Bayer seals settlements on glyphosate and dicamba litigation | Crop Science               | 24 Jun 2020   🖌   |
|         |                                                              |                            |                   |

## Searches:

- > Contain Follow This saved searches
- > For legacy users "Crop Science Migrated My View" settings which are your my view preferences from the previous service.

### **Documents:**

 > Displays market reports added to My Saved.

Click on the **Icon** to bring up the pop-up screen to Delete, Edit, Send a copy or Share saved content.

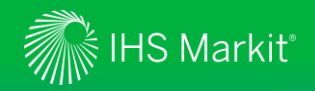

# Crop Science – Standard Email Notification

| Cro  | op Science                    | < |
|------|-------------------------------|---|
| 88   | Home                          |   |
| දී   | Product Analysis              |   |
| Dılı | All Headlines and<br>Analysis |   |
| ₽    | Data Tools                    | ^ |
|      | M&A Tracker                   |   |
|      | M&A Annual Update             |   |
|      | AI Approvals Tracker          |   |
|      | AI Approvals Annual Update    |   |
|      | AI Banned or Restricted       |   |
|      | R&D Pipeline Tracker          |   |
| Dili | Weekly Briefing               |   |
| p    | Resources                     | ^ |
|      | Agrochemical Patent Watch     |   |

The **My Saved** page provides a filtered view into your **My Connect** items for only those items that are relevant to Crop Science.

**Standard Email Notifications** allows you to view and amend the email notifications relevant to Crop Science.

| Saved Content | Standard Email Notifications  |                                |           |       |        |
|---------------|-------------------------------|--------------------------------|-----------|-------|--------|
|               |                               |                                |           |       |        |
| Notificat     | ions                          |                                |           |       |        |
| ACTIVE        |                               |                                |           |       |        |
| Туре          | Notification name             | Source                         | Immediate | Daily | Weekly |
| Ą)            | Crop Science                  | Agribusiness: Market Reporting |           |       |        |
| <u>م</u>      | Crop Science: Weekly Briefing | Agribusiness: Market Reporting |           |       |        |
|               |                               |                                |           |       |        |

- **Daily** to be alerted on articles and analysis published in the last 24 hours.
- Weekly to be alerted on all articles and analysis for the past 7 days.
- Weekly Briefing: curated by our experts, it includes the top 20 key articles and analysis for the week.

42

A My Saved

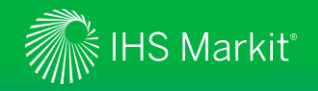

# Contact Us

For questions or assistance, contact our Customer Care team. Schedule a complimentary Connect training:

IHSConnectTraining@ihsmarkit.com

• Americas:

+1 800 IHS-CARE (+1 800 447-2273) Mon. to Fri. 0800 to 1800 MDT (GMT -6hrs) Email: customercare@ihsmarkit.com

 Europe, Middle East & Africa: +44 (0) 1344 328 300
Mon. to Fri. 0800 to 1800 BST (GMT+1h)
Email: customercare@ihsmarkit.com

 Asia Pacific: +604 291 3600
Mon. to Fri. 0800 to 1800 MYT (GMT +8hrs)
Email: customercare@ihsmarkit.com

# Mobile App

Access IHS Markit Connect anywhere, anytime for the information, insight and analytics necessary to make critical decisions. Download the free Connect <u>iPad</u> and <u>Smartphone</u> apps to your mobile device.

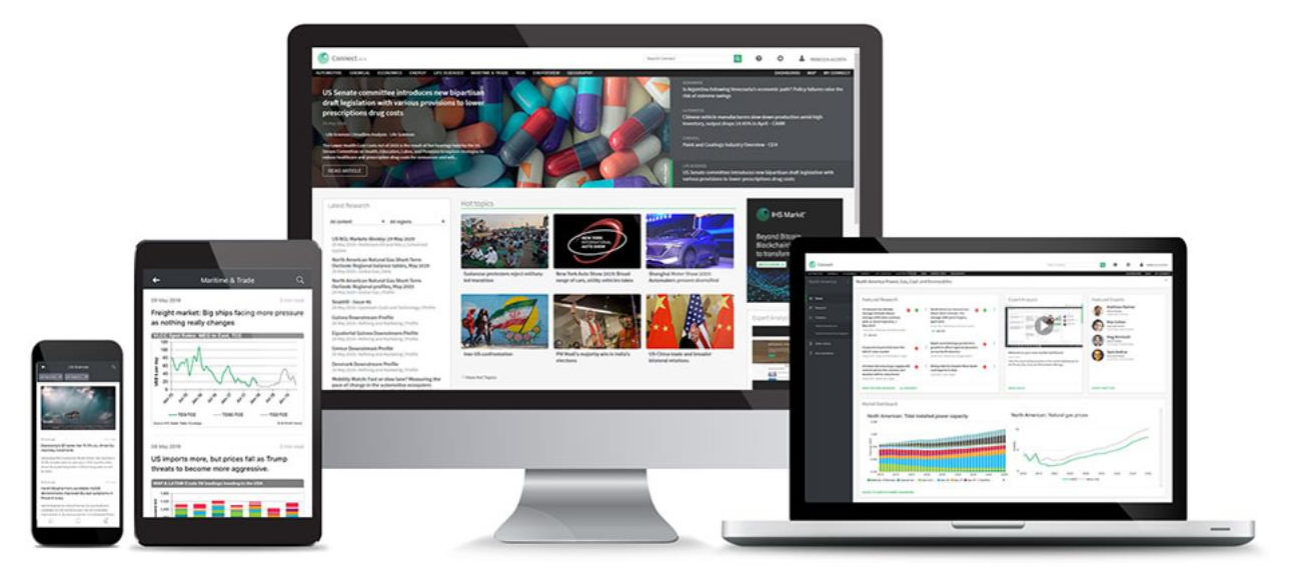